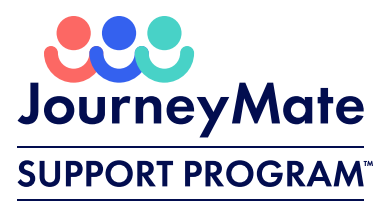

Dedicated Team. Patient-Focused Approach.

# The JourneyMate Support Program<sup>™</sup> Healthcare Provider (HCP) Portal User Guide

2024 Update

If you have any questions about registering or patient enrollment, please contact your Manager of Patient Access directly or call the *JourneyMate Support Program*<sup>™</sup> Insurance & Access Specialist at 1-844-772-4548.

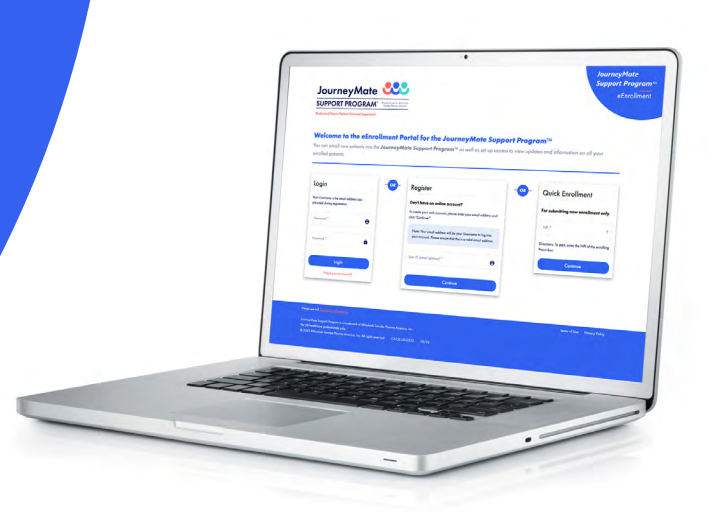

# Introduction

The JourneyMate Support Program<sup>™</sup> <u>HCP Portal</u> is a useful resource for Prescribers and Practice Staff, with capability for online enrollment of patients and a readily accessible dashboard for tracking patients' insurance benefit verification, product shipments, order status, and other JourneyMate Support Program<sup>™</sup> Insurance & Access Specialist services.

TIP: For quick navigation, each part of the Table of Contents is linked to its appropriate page in this User Guide.

👚 The Home button will return you to this page.

The **Return** button will return you to the last page viewed.

# **Table of Contents**

- 2 Introduction
- 3 Overview of Healthcare Provider Portal Elements
- 4 Registration
- 5 Account Registration
- 6 Prescriber Registration
- 7 Practice Staff Registration
- 8 Security Information
- 9 Registration Successful
- 10 My Patients
- 11 My Patients for Prescribers
- 12 My Patients Features for Prescribers
- 13 Data Sharing for Prescribers
- 14 My Patients for Practice Staff
- 15 My Patients Features for Practice Staff

- 16 My Prescribers and Locations for Practice Staff
- 17 Portal Resources
- 18 Search My Patients
- 19 Useful Tips
- 20 Messages
- 21 Document Center
- 22 Shipment Information
- 23 Patient Enrollment
- 24 Enroll a Patient
- 25 Entering Patient Information
- 26 Entering Prescriber Information
- 27 Entering Insurance Information
- 28 Entering Patient Prescription
- 29 Save a Partially Completed Enrollment Form

- 30 Prescriber Signature
- 31 Begin eSignature
- 32 Apply eSignature and Finish
- 33 After the Prescriber Has Signed
- 34 Patient Signature
- 35 Updating Your Profile in the Portal
- 36 Updating Your Profile in the Portal for Prescribers
- 37 Updating Your Profile in the Portal for Practice Staff
- 38 Portal Survey
- 42 Thank You
- 43 Appendix

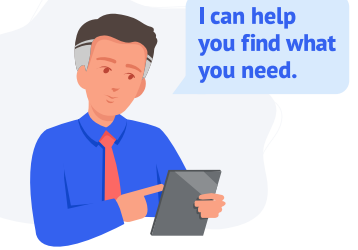

# 1

# **Overview of Healthcare Provider Portal Elements**

On your first visit to the *JourneyMate Support Program*<sup>™</sup> HCP Portal, you will see a screen with 3 options:

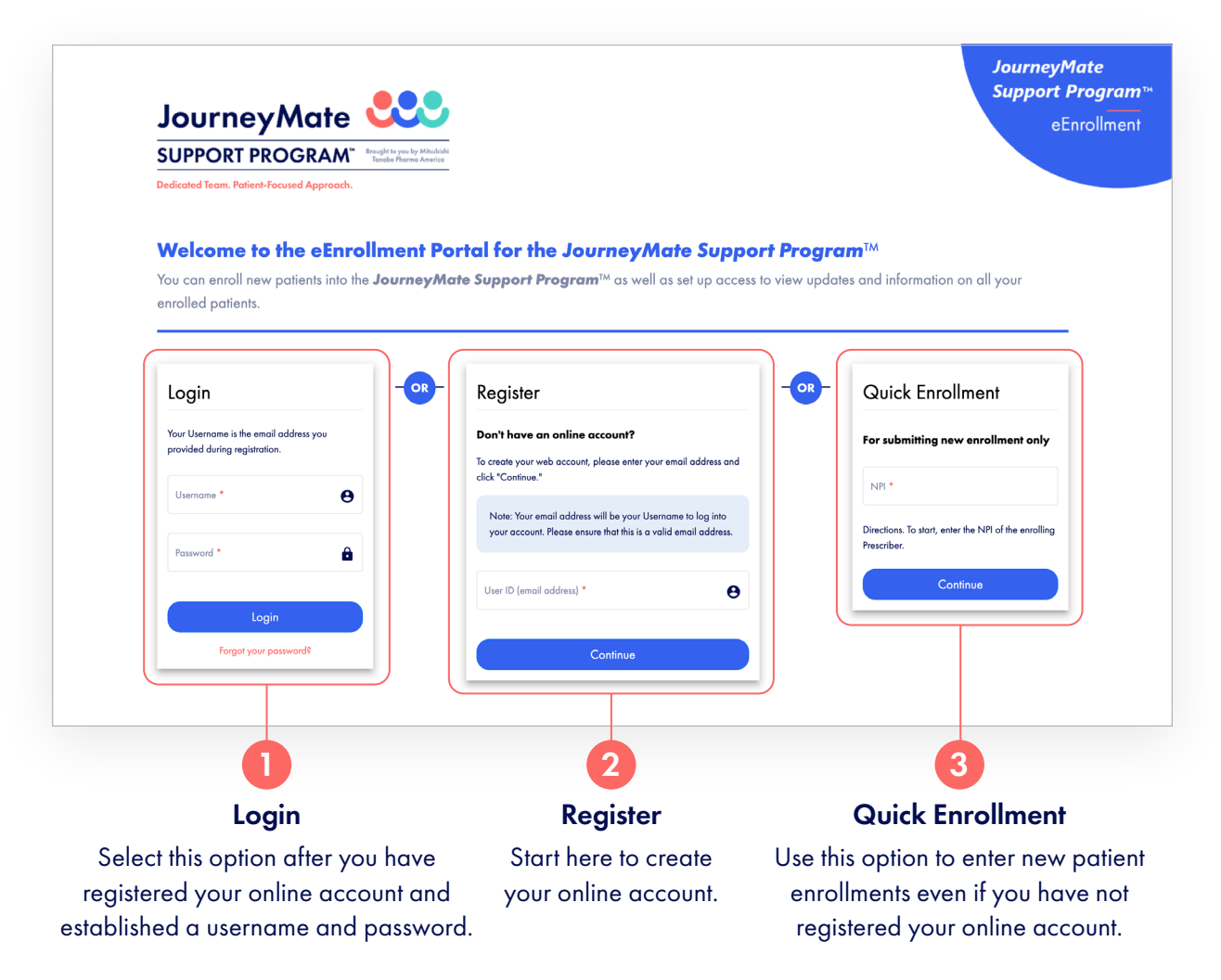

Registering for a Portal account means that:

- Prescriber information pre-populates from the Prescriber's profile information, based on their NPI number
- You have your own patient dashboard and the ability to track patient information

# Registration

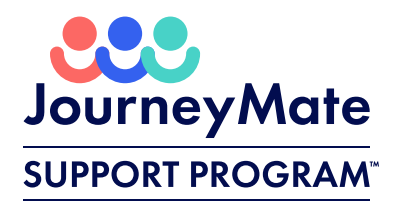

Dedicated Team. Patient-Focused Approach.

# **Account Registration**

First, enter your email address.

| Register                                                                                                    |                                                                                    |
|----------------------------------------------------------------------------------------------------|------------------------------------------------------------------------------------|
| Don't have an online account?                                                                                                 |                                                                                    |
| To create your web account, please enter your email address and click "Continue."                                             |                                                                                    |
| Note: Your email address will be your Username to log into<br>your account. Please ensure that this is a valid email address. |                                                                                    |
| C User ID (email address) *                                                                                                   |                                                                                    |
| User ID (email address) • • • • • • • • • • • • • • • • • •                                                                   | ur <b>email address</b>                                                            |
|                                                                                                    |                                                                                    |
| Continue  Then select Continue                                                                                                | e                                                                                  |
| Next select your User Type:                                                                                                   |                                                                                    |
|                                                                                                    |                                                                                    |
| User Information                                                                                                    |                                                                                    |
| User10 (end/eddews)* opplesr2.opp@gmoil.com                                                                                   |                                                                                    |
| User Type *  Prescriber O Practice Staff                                                                                      | Prescribers select <b>Prescriber;</b> all other users select <b>Practice Staff</b> |
|                                                                                                    | Prescribers enter their <b>NPI</b> number                                          |
|                                                                                                    |                                                                                    |
| Cancel Continue                                                                                                    | Select Continue                                                                    |
|                                                                                                    |                                                                                    |

# **Prescriber Registration**

After you enter your NPI number, your name and address will populate from the national NPI registry.

| Register (Step 1 of 2) * Required                           |                          |           |                              |                                                              |
|-------------------------------------------------------------|--------------------------|-----------|------------------------------|--------------------------------------------------------------|
| User Information                                            |                          |           |                              |                                                              |
|                                                             |                          |           |                              |                                                              |
| User ID (email address)*                                    |                          |           |                              |                                                              |
| apptest2.app@gmail.com                                      |                          |           |                              |                                                              |
| User Type * <ul> <li>Prescriber O Practice Staff</li> </ul> |                          |           |                              |                                                              |
| NR                                                          |                          |           |                              |                                                              |
|                                                             |                          |           |                              |                                                              |
| Prescriber First Name *                                     | Prescriber Last Name *   |           |                              |                                                              |
| MARWA                                                       | ABDELFATTAH              |           | Specialty                    | Estantia Constantia                                          |
|                                                             | Practice Address *       |           |                              | <br>Enter your <b>Specialty</b> ,                            |
| Practice Name *                                             | 530 5TH AVE              |           | Practice Suite               | Practice Name, and                                           |
|                                                             |                          | D .: 70.5 |                              | <br>additional contact information                           |
| NEW YORK                                                    | NY                       | 10036     |                              |                                                              |
|                                                             |                          |           |                              |                                                              |
| Practice Phone *                                            | Practice Email *         |           | Practice Fax *               |                                                              |
| Tax ID #                                                    | State License #          |           | Medicaid/Medicare Provider # |                                                              |
|                                                             |                          |           |                              |                                                              |
|                                                             |                          |           |                              | Enter your Preferred Office Contact                          |
| Preferred Office Contact(If Different Than Above)           |                          |           |                              | information (optional)                                       |
| Office Contact First Name                                   | Office Contact Last Name |           |                              |                                                              |
|                                                             |                          |           |                              |                                                              |
| Office Contact Phone                                        | Office Contact Email     |           | Office Contact Fax           |                                                              |
|                                                             |                          |           |                              |                                                              |
|                                                             |                          |           |                              |                                                              |
| Cancel Continue                                             |                          |           |                              | <br>When the information is complete, select <b>Continue</b> |
|                                                             |                          |           |                              |                                                              |

Note that you can update your information as needed. See Updating Your Profile in the Portal - for Prescribers.

# **Practice Staff Registration**

If you select **Practice Staff** as the User Type, you will register on this screen.

| Register (Step 1 of 2) * Required           |                      |              |                    |                                                                                         |
|---------------------------------------------|----------------------|--------------|--------------------|-----------------------------------------------------------------------------------------|
| User Information                            |                      |              |                    |                                                                                         |
| User ID (email address)*                    |                      |              |                    | Enter your <b>email address</b>                                                         |
| User Type *<br>O Prescriber  Practice Staff |                      |              |                    |                                                                                         |
| First Name *                                | Last Name *          |              | •                  | Enter your <b>Name</b> , <b>Practice</b><br>information, and <b>Contact information</b> |
| Practice Name                               | Practice Address     |              | Practice Suite     |                                                                                         |
| Practice City                               | Practice State       | Practice ZIP |                    |                                                                                         |
| Practice Phone                              | Practice Email       |              | Practice Fax       |                                                                                         |
| Office Contact Phone                        | Office Contact Email |              | Office Contact Fax |                                                                                         |
|                                             |                      |              |                    |                                                                                         |
| Cancel Continue                             |                      |              |                    | When the information is complete, select <b>Continue</b>                                |

Note that you can update your information as needed. See Updating Your Profile in the Portal - for Practice Staff.

# **Security Information**

Prescribers and Practice Staff complete registration as follows:

| Register (Step 2 of 2) * Required                                                                          |                                                                                                    |                                        |
|----------------------------------------------------------------------------------------------------|----------------------------------------------------------------------------------------------------|----------------------------------------|
| Please enter and confirm your password and select/answer 3 secu<br>to reset your password at a later time. | rity questions. These questions/answers will be presented if you forget or need                                                                                                    |                                        |
| Password New password * Confirm new password *                                                             | <ul> <li>Password must be at least 8 characters.</li> <li>Password must contain a digit.</li> <li>Password must contain a non-alphanumeric character.</li> <li>Password must contain at least one uppercase and one lowercase letter.</li> </ul> | Enter and confirm your <b>password</b> |
| Security Question 1 *                                                                                      | ✓ Answer *                                                                                                    | Select and answer 3 Security Questions |
| Security Question 2 *                                                                                      | ← Answer*                                                                                                    |                                        |
| Security Question 3 *                                                                                      | ✓ Answer *                                                                                                    |                                        |
| Cancel                                                                                                    |                                                                                                    | When finished, select <b>Continue</b>  |

Note that you can update your information as needed. See Updating Your Profile in the Portal.

# **Registration Successful**

Prescribers and Practice Staff will receive a **Registration Successful** confirmation.

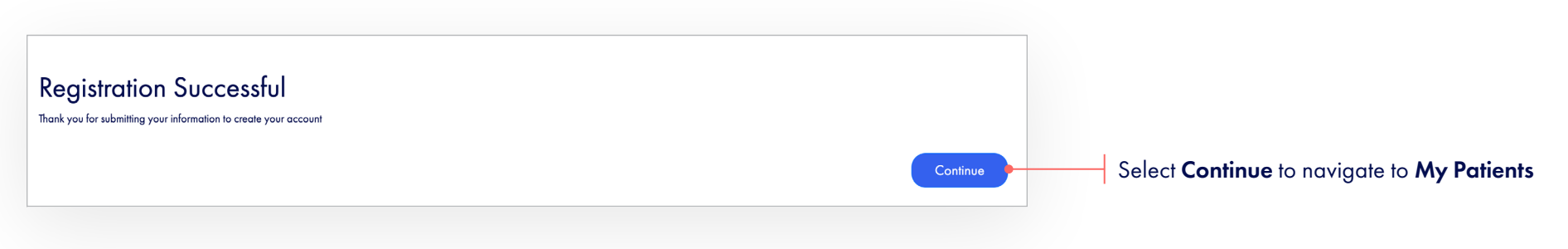

# **My Patients**

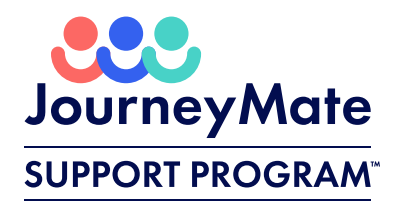

Dedicated Team. Patient-Focused Approach.

# **My Patients - for Prescribers**

As a registered Prescriber Portal user, your **My Patients** page will list your patients, whose enrollments in the **JourneyMate Support Program**<sup>™</sup> match your NPI, and their status.

| My P               | atients 🗕                                          |                  |                            |                      |             |                                            |                   |                                      |             |                       |                  |                  |                |    | This is a sample <b>My Patients</b>                                 |
|--------------------|----------------------------------------------------|------------------|----------------------------|----------------------|-------------|--------------------------------------------|-------------------|--------------------------------------|-------------|-----------------------|------------------|------------------|----------------|----|---------------------------------------------------------------------|
| Below is a li      | st of your patients that                           | have been e      | enrolled in the <b>Jou</b> | rneyMate Su          | pport Progr | <b>∙am™</b> . Click "Enroll Pa             | tient" to add a n | ew patient.                          |             |                       |                  |                  |                |    | page, showing enrolled patients                                     |
| Patien             | t Listing                                          |                  |                            |                      |             |                                            |                   |                                      |             |                       |                  |                  |                |    |                                                                     |
| Cher               |                                                    |                  |                            |                      |             |                                            |                   |                                      |             |                       |                  |                  |                |    |                                                                     |
| river              |                                                    |                  |                            |                      |             |                                            |                   |                                      |             |                       |                  | **               | Enroll Patient |    |                                                                     |
| Prescr             | iber                                               |                  |                            |                      |             |                                            |                   |                                      |             |                       |                  |                  |                |    |                                                                     |
| Jane Da            | oe                                                 | •                | All Locations              |                      |             | <b>*</b>                                   |                   |                                      |             |                       |                  |                  | x              |    |                                                                     |
| Prescriber<br>Name | Prescriber<br>Location                             | Patient<br>Name  | Patient Hub<br>ID          | Enrollment<br>Source | Signature   | Enrollment Date                            | Case Status       | Status Detail                        | Status Date | Specialty<br>Pharmacy | Last<br>Shipment | Last IV<br>Order | Messages       |    |                                                                     |
| Jane<br>Doe        | ABC Health<br>123 Drive<br>Destine FL<br>80234     | Sally<br>Patient | UBC-23-<br>93880-31591     | Portal               |             | 05/05/2023                                 | Processing        | Enrollment<br>Submitted              | 05/05/2023  | Pharmacy 1            | 01/01/2023       | 02/02/202        | 3              |    |                                                                     |
| Jane<br>Doe        | Fairview Health<br>West Street<br>Cape FL<br>80233 | Mike<br>Patient  |                            | Portal               | <b>. .</b>  | Click to<br>Complete<br>Click to<br>Delete | Processing        | Enrollment Saved<br>but not Submitte | d           |                       |                  |                  |                |    |                                                                     |
|                    |                                                    |                  |                            |                      |             |                                            |                   |                                      |             | items per page:       | <u>10 v</u> 1 -  | 1 of 1   <       | < >            | >1 |                                                                     |
| For e              | xample purp<br>atients                             | ooses o          | only. Not                  | actual p             | atients     | or Prescribe                               | er.               |                                      |             |                       |                  |                  |                |    |                                                                     |
| Below is a lis     | at of your patients that                           | have been e      | enrolled in the <b>Jou</b> | rneyMate Su          | pport Progr | <b>am™</b> . Click "Enroll Pat             | tient" to add a n | ew patient.                          |             |                       |                  |                  |                |    |                                                                     |
| Patient            | t Listing                                          |                  |                            |                      |             |                                            |                   |                                      |             |                       |                  |                  |                |    |                                                                     |
|                    |                                                    |                  |                            |                      |             |                                            |                   |                                      |             |                       |                  |                  |                |    |                                                                     |
| Filter             |                                                    |                  |                            |                      |             |                                            |                   |                                      |             |                       |                  | 😫 Enro           | ll Patient     |    |                                                                     |
| No enr             | ollments found.                                    | •                |                            |                      |             |                                            |                   |                                      |             |                       |                  |                  |                |    | If you do not have any patients<br>currently enrolled, you will see |
|                    |                                                    |                  |                            |                      |             |                                            |                   |                                      |             |                       |                  |                  |                |    | a "No enrollments found" messag                                     |

# **My Patients Features - for Prescribers**

From the My Patients page, you can access several Portal functions.

| My Pa<br>Below is a list<br>Patient | y Patients<br>w is a list of your patients that have been enrolled in the JourneyMate Support Program <sup>®</sup> . Click "Enroll Patient" to add a new patient.<br>atient Listing |                        |                        |                  |           |                                                          |                       |                                                                 |             |                | Enroll a new patient |                    |               |                                                                                                    |
|-------------------------------------|----------------------------------------------------------------------------------------------------|------------------------|------------------------|------------------|-----------|----------------------------------------------------------|-----------------------|-----------------------------------------------------------------|-------------|----------------|----------------------|--------------------|---------------|----------------------------------------------------------------------------------------------------|
| Filter<br>Prescriber<br>Name        | Prescriber                                                                                                    | Patient<br>Name        | Patient Hub<br>ID      | Enroliment       | Signature | Enrollment Date                                          | Case Status           | Status Detail                                                   | Status Date | Specialty      | Last                 | Last IV /<br>Order | nroll Patient | <b>Export</b> a patient list                                                                                   |
| Jane Doe<br>Jane Doe                | Sample<br>Sample                                                                                                    | John Doe<br>John Doe 2 | UBC-23-<br>93880-31591 | Portal<br>Portal |           | 05/05/2023<br>Click to<br>Complete<br>Click to<br>Delete | Processing Processing | Enrollment<br>Submitted<br>Enrollment Savec<br>but not Submitte | 05/05/2023  | Pharmacy 1     | 01/01/2023           | 02/02/2023         |               | Initiate Prescriber and/or<br>patient signature captureInitiate complete enrollments,<br>or delete enrollments |
|                                     |                                                                                                    |                        |                        |                  |           |                                                          |                       |                                                                 |             | ltems per page | <u>10 v</u> 1 -      | 1 of 1   <         | < > >1        | <b>Click</b> on the green check mark to view the signed form                                                   |

For example purposes only. Not actual patients or Prescriber.

# **Data Sharing - for Prescribers**

**Data Sharing** allows Prescribers to authorize Practice Staff to view enrolled patients. Prescribers can share access only with Practice Staff who have a Portal user account.

| My Pati<br>Data<br>This allows y<br>must authoriz | ients Data Sharing<br>Sharing<br>rou to authorize other users to vier<br>ze your account. | e<br>w your enrollments. You ca | an only share access | s with users who have already set up a portal us | r account. You may revoke this access at any time. In order for you to s | Profile Log Out   | On the <b>My Patients</b> page, you<br>can select <b>Data Sharing</b>                                             |
|---------------------------------------------------|-------------------------------------------------------------------------------------------|---------------------------------|----------------------|--------------------------------------------------|--------------------------------------------------------------------------|-------------------|----------------------------------------------------------------------------------------------------|
| Filter                                            |                                                                                           |                                 |                      |                                                  | * A                                                                      | uthorize New User | Authorize a New User to view your patient enrollments                                                             |
| User ID                                           | Practice Name                                                                             | First Name                      | Last Name            | Date Authorization Started                       | Date Authorization stopped                                               |                   | Prescribers may <b>Revoke Access</b> to                                                                           |
| 12                                                | Sample Location                                                                           | Leonore                         | Plotkin              | 05/24/2023                                       | Ê                                                                        | Revoke Access     | Practice Staff Portal users at any time                                                                           |
| 12                                                | Sample location 2                                                                         | Leonore                         | Plotkin              | 05/24/2023                                       | <b>a</b>                                                                 | Revoke Access     |                                                                                                    |
| 14                                                | Sample location 2                                                                         | John                            | Doe                  | 05/24/2023                                       | 8                                                                        | Revoke Access     | For Practice Staff to see your enrolled                                                                           |
| 20                                                | Sample Location                                                                           | Jill                            | Doe                  | 05/24/2023                                       | 05/25/2023                                                               | Grant Access      | patients, you must authorize their                                                                                |
|                                                   | •                                                                                         |                                 |                      |                                                  | Items per page: 10 - 2 of 2                                              |                   | account by selecting <b>Grant Access</b> If you add a new location, you must grant                                |
|                                                   |                                                                                           |                                 |                      |                                                  |                                                                          |                   | access to the appropriate Practice Staff, ever<br>if they can already access your patients at<br>another location |
| N .                                               |                                                                                           | .1                              |                      |                                                  | Authorize New User                                                       |                   | When providing authorization                                                                                      |

**Note:** Providers are responsible for following all rules and procedures required by the Health Insurance Portability and Accountability Act of 1996 (HIPAA).

| Usei | Email Address     |        |        |      |    | e     |
|------|-------------------|--------|--------|------|----|-------|
|      | Check all         |        |        |      |    |       |
|      | Sample Loc 1 12   | N St   | Sample | City | PA | 12345 |
|      | Sample loc 2 No   | rth St | Sample | City | PA | 12345 |
|      | Sample loc 3 Toll | Rd     | Sample | City | PA | 12345 |

When providing authorization, make sure to select all applicable practice locations

# **My Patients - for Practice Staff**

As a registered Practice Staff Portal user, your **My Patients** page will only list your patients, whose completed **JourneyMate Support Program**<sup>™</sup> enrollment forms were submitted by the Prescriber, and their status.

| Below is a<br>Patier                                             | Patients<br>list of your patients the<br>nt Listing                             | at have beer                             | enrolled in the <b>Jou</b>                                   | urneyMate Sup                     | sport Progra | <b>am™</b> . Click "Enroll Pa      | itient" to add a          | new patient.                             |                           |                                     |                                |                               |               |                                                                                                    |
|------------------------------------------------------------------|---------------------------------------------------------------------------------|------------------------------------------|--------------------------------------------------------------|-----------------------------------|--------------|------------------------------------|---------------------------|------------------------------------------|---------------------------|-------------------------------------|--------------------------------|-------------------------------|---------------|----------------------------------------------------------------------------------------------------|
| Filter                                                           |                                                                                 |                                          |                                                              |                                   |              |                                    |                           |                                          |                           |                                     |                                | + <b>4</b> Enr                | oll Patient   |                                                                                                    |
| No er                                                            | rollments found.                                                                | •                                        |                                                              |                                   |              |                                    |                           |                                          |                           |                                     |                                |                               |               | When you first register, you will see a<br><b>"No enrollments found"</b> message                                        |
| My P<br>Below is a li<br>Patien                                  | atients<br>at of your patients that<br>t Listing                                | t have been                              | enrolled in the <b>Jour</b>                                  | rneyMate Sup;                     | port Progra  | m <sup>™,</sup> Click "Enroll Pati | ient" to add a n          | ew patient.                              |                           |                                     |                                |                               |               |                                                                                                    |
|                                                                  |                                                                                 |                                          |                                                              |                                   |              |                                    |                           |                                          |                           |                                     |                                | + <b>4</b> E                  | nroll Patient |                                                                                                    |
| Filter<br>Prescr                                                 | iber                                                                            |                                          |                                                              |                                   |              |                                    |                           |                                          |                           |                                     |                                |                               |               |                                                                                                    |
| Filter<br>Prescri<br>Jane D<br>Prescriber<br>Name                | iber<br>De<br>Prescriber<br>Location                                            | +<br>Patient<br>Name                     | All Locations<br>Patient Hub<br>ID                           | Enrollment Si<br>Source           | ignature     | •<br>Enrollment Date               | Case Status               | Status Detail                            | Status Date               | Specialty<br>Pharmacy               | Last<br>Shipment               | Last IV<br><mark>Order</mark> | Messages      | Once you enroll a patient, patient                                                                                      |
| Filter<br>Prescr<br>Jane Dr<br>Prescriber<br>Name<br>Jane<br>Doe | ber<br>Prescriber<br>Location<br>ABC Health<br>123 Drive<br>Destine FL<br>80234 | •<br>Patient<br>Name<br>Sally<br>Patient | All Locations<br>Patient Hub<br>ID<br>UBC-23-<br>93880-31591 | Enrollment Si<br>Source<br>Portal | iignature    | •<br>Enrollment Date<br>05/05/2023 | Case Status<br>Processing | Status Detail<br>Enrollment<br>Submitted | Status Date<br>05/05/2023 | Specialty<br>Pharmacy<br>Pharmacy 1 | Last<br>Shipment<br>01/01/2023 | Last IV<br>Order              | Messages      | Once you enroll a patient, patient<br>information and any patient enrollments<br>shared with you by the Prescriber will |

For example purposes only. Not actual patients or Prescriber.

# **My Patients Features - for Practice Staff**

From the My Patients page, you can access several Portal functions.

| My Pa<br>Below is a list<br>Patient | y Patients<br>w is a list of your patients that have been enrolled in the JourneyMate Support Program <sup>®</sup> , Click "Enroll Patient" to add a new patient.<br>tient Listing |                  |                        |                      |             |                                            |             |                                      |             |                       | Enroll a new patient       |                  |               |  |                                                                |
|-------------------------------------|----------------------------------------------------------------------------------------------------|------------------|------------------------|----------------------|-------------|--------------------------------------------|-------------|--------------------------------------|-------------|-----------------------|----------------------------|------------------|---------------|--|----------------------------------------------------------------|
| Filter                              |                                                                                                    |                  | ×                      |                      |             |                                            |             |                                      |             |                       |                            | ( <b>+2</b> (    | nroll Patient |  |                                                                |
| Prescrik                            | ber                                                                                                    |                  |                        |                      |             |                                            |             |                                      |             |                       |                            |                  |               |  | Select a Prescriber                                            |
| Jane Doe                            | e                                                                                                    | - 4              | All Locations          | •                    |             | -                                          |             |                                      |             |                       |                            |                  |               |  | Export a patient list                                          |
| Prescriber<br>Name                  | Prescriber<br>Location                                                                                                    | Patient<br>Name  | Patient Hub<br>ID      | Enrollment<br>Source | t Signature | Enrollment Date                            | Case Status | Status Detail                        | Status Date | Specialty<br>Pharmacy | Last<br>Shipment           | Last IV<br>Order | Messages      |  | Select a practice location                                     |
| Jane<br>Doe                         | ABC Health<br>123 Drive<br>Destine FL<br>80234                                                                                                    | Sally<br>Patient | UBC-23-<br>93880-31591 | Portal               |             | 05/05/2023                                 | Processing  | Enrollment<br>Submitted              | 05/05/2023  | Pharmacy 1            | 01/01/2023                 | 02/02/202        | 3             |  | Initiate Prescriber and/or patient signature capture           |
| Jane F<br>Doe                       | Fairview Health<br>West Street<br>Cape FL<br>80233                                                                                                    | Mike<br>Patient  |                        | Portal               | <b>.</b>    | Click to<br>Complete<br>Click to<br>Delete | Processing  | Enrollment Saved<br>but not Submitte | d           |                       |                            |                  | $\geq$        |  | <b>Initiate</b> complete enrollments,<br>or delete enrollments |
|                                     |                                                                                                    |                  |                        |                      |             |                                            |             |                                      |             | ltems per page        | <u>10 <del>•</del></u> 1 - | 1 of 1  <        | < > >1        |  |                                                                |

For example purposes only. Not actual patients or Prescriber.

**Note:** In order to see applicable patient information, you must select the affiliated Prescriber and practice location first.

# **My Prescribers and Locations - for Practice Staff**

| low is a list of all the<br>Currently aut                                                           | prescribers and their location                                                                                                    | ns you are able to view patients<br>ers & locations to v                                                                                                    | enrolled in the <i>JourneyMate S</i>                                                                                      | upport Program <sup>™</sup> .                                                              |                                                           |          |                     | This page shows <b>Prescriber(s)</b> and <b>practice location(s)</b> for the enrollment                                                                                     |
|----------------------------------------------------------------------------------------------------|----------------------------------------------------------------------------------------------------|----------------------------------------------------------------------------------------------------|----------------------------------------------------------------------------------------------------|--------------------------------------------------------------------------------------------|-----------------------------------------------------------|----------|---------------------|----------------------------------------------------------------------------------------------------|
| Prescriber<br>Name                                                                                  | Prescriber<br>NPI#                                                                                                    | Practice<br>Name                                                                                                    | Address 1                                                                                                    | Address 2<br>(Suite/Apt)                                                                   | City                                                      | St       | Zip                 | you are currently authorized to view                                                                                                    |
| Jane Doe                                                                                            | 1234567890                                                                                                    | Sample 1                                                                                                    | Sample Street 1                                                                                                    |                                                                                            | Sample City 1                                             | PA       | 12345               |                                                                                                    |
| Jane Doe                                                                                            | 1234567890                                                                                                    | Sample 2 loc                                                                                                    | Sample Street 2                                                                                                    |                                                                                            | Sample City 2                                             | PA       | 12345               |                                                                                                    |
| Patrick Williams                                                                                    | 9876543210                                                                                                    | Sample 3 Loc                                                                                                    | Sample Street 3                                                                                                    |                                                                                            | Sample City 3                                             | PA       | 98234               |                                                                                                    |
|                                                                                                    |                                                                                                    |                                                                                                    |                                                                                                    |                                                                                            |                                                           |          |                     | This page also shows the <b>Prescriber(</b> s                                                                                                    |
| Other prescr<br>In order to be able to<br>• You must enr                                            | <b>iber Locations n</b><br>view patients at a prescriber k<br>oll a patient through this porta                                                                           | ot yet authorized to<br>cation, one of the following must be<br>into the to JourneyMate Sup                                                                             | view •<br>a completed:<br>port Program <sup>™</sup> for the presciber                                                     | and their location and the prescriber                                                      | must sign the enrollment.                                 |          |                     | enrollments you are currently not<br>authorized to view                                                                                                    |
| Other prescr<br>In order to be able to<br>• You must enr<br>• If the prescrib<br>Prescriber         | iber Locations no<br>view patients at a prescriber la<br>all a patient through this porta<br>er is a registered user of the p<br>Prescriber<br>NPLE                      | ot yet authorized to<br>cation, one of the following must be<br>into the to JourneyMate Sup<br>ortal, they must authorize sharing o<br>Practice<br>Name                 | view  completed: port Program <sup>36</sup> for the presciber f enrollments by location to your po Address 1              | and their location and the prescriber<br>tail user account.<br>Address 2<br>(Suite ( Ap 1) | must sign the enrollment.<br><b>City</b>                  | St       | Zip                 | enrollments you are currently not<br>authorized to view<br>Note: Once you enroll a patient                                                                                  |
| Other prescr<br>In order to be able to<br>• You must enn<br>• If the prescrib<br>Prescriber<br>Name | iber Locations no<br>view patients at a prescriber le<br>oll a patient through this porta<br>er is a registered user of the p<br><b>Prescriber</b><br>NP1#<br>1234567890 | ot yet authorized to<br>cation, one of the following must be<br>l into the to JourneyMate Sup,<br>ortal, they must authorize sharing of<br>Practice<br>Name<br>Sample 4 | view  completed: port Program <sup>®</sup> for the presciber f enrollments by location to your po Address 1 Sample \$1.44 | and their location and the prescriber<br>tool user account.<br>Address 2<br>(Suite/Apt)    | must sign the enrollment.<br><b>City</b><br>Sample City 1 | St<br>PA | <b>Zip</b><br>12345 | enrollments you are currently not<br>authorized to view<br>Note: Once you enroll a patient<br>at a location listed here, all patient<br>information for this Prescriber and |

**Important:** Please reach out to the Prescriber for authorization to see this patient information.

# **Portal Resources**

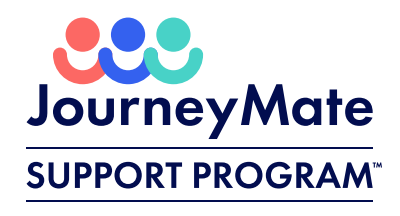

Dedicated Team. Patient-Focused Approach.

# **Search My Patients**

The My Patients page allows you to filter your search.

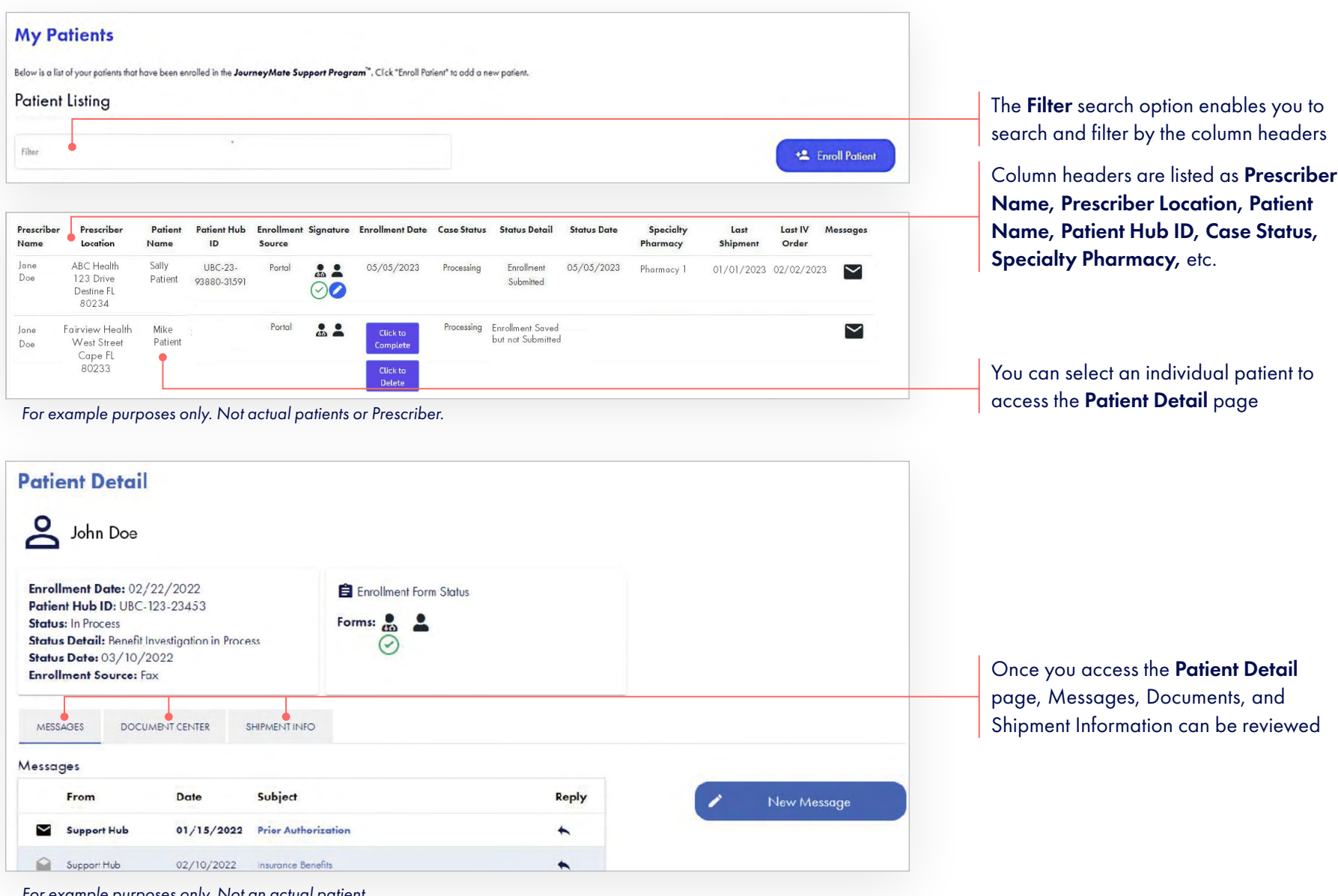

For example purposes only. Not an actual patient.

# **Useful Tips**

**TIP:** You will need to enable pop-up windows to complete some of the functions of the **JourneyMate Support Program**<sup>™</sup> Portal. If your computer has pop-ups blocked, ask your system administrator if enabling pop-ups is acceptable. See the <u>Appendix</u> for more information about enabling pop-ups.

**TIP:** You should clear your system cache (temporary files) after you make a Portal entry or change (for example, adding signatures, enrolling patients, etc). This will help with processing time. See the <u>Appendix</u> for more information about clearing your cache.

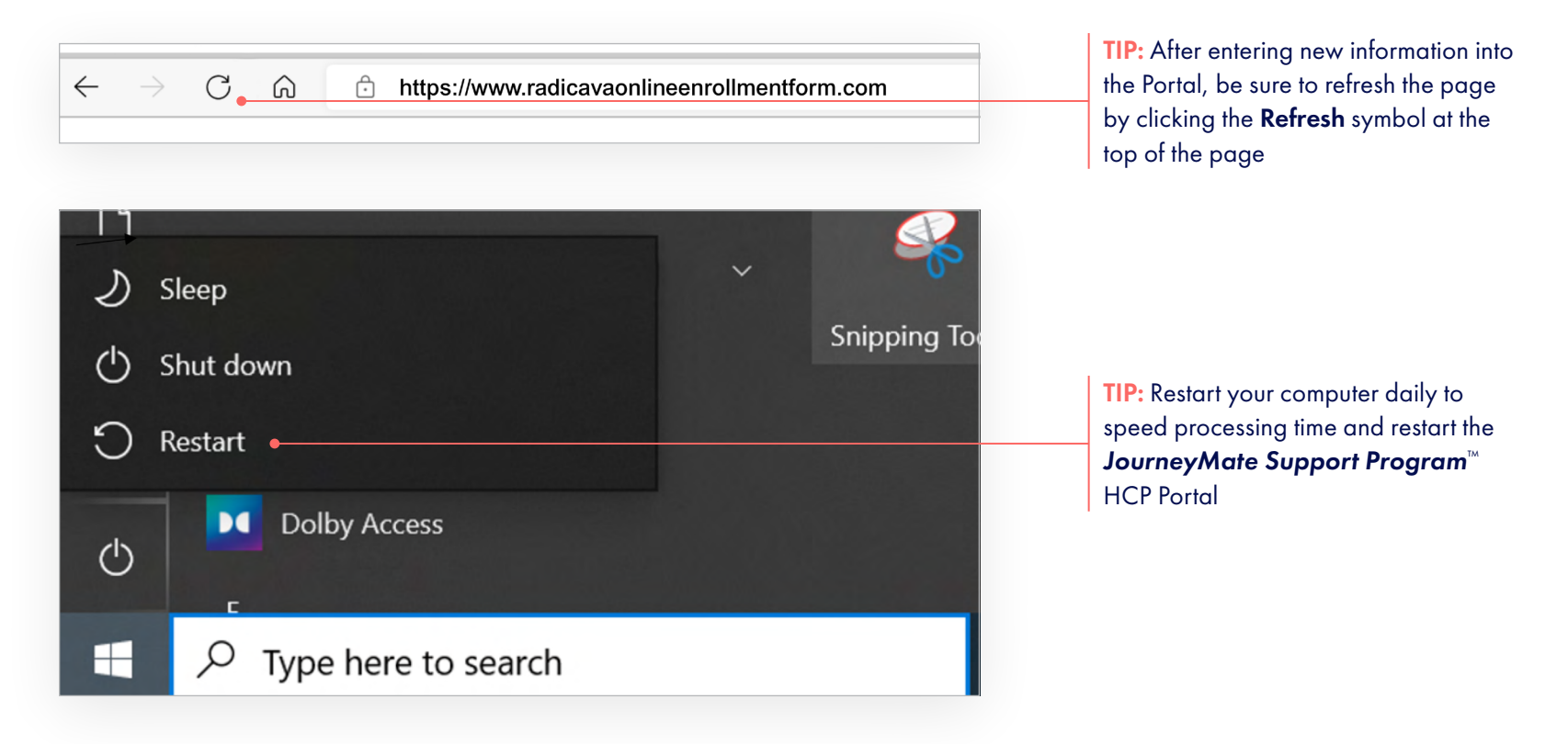

**TIP:** Save the address, <u>www.radicavaonlineenrollmentform.com</u>, as a favorite or shortcut on your browser for quick access to the *JourneyMate Support Program*<sup>™</sup> HCP Portal.

# Messages

Send messages to your *JourneyMate Support Program*<sup>™</sup> Insurance & Access Specialist at any time by selecting **New Message**.

| Patient Detail                                                                                                    |                                                                                         |       |                                                                                                    |
|----------------------------------------------------------------------------------------------------|-----------------------------------------------------------------------------------------|-------|----------------------------------------------------------------------------------------------------|
| 👌 John Doe                                                                                                    |                                                                                         |       |                                                                                                    |
| Enrollment Date: 05/24/2023<br>Patient Hub ID:<br>Status: Processing<br>Status Dateil: Enrollment Submitted<br>Status Date:<br>Enrollment Source: Portol<br>Specialty Pharmacy: Optum Rx<br>Last Shjoment: 05/24/2023<br>Last IV Order: 05/24/2023 | <ul> <li>Enrollment Form Status:</li> <li>Forms: 2.2</li> </ul>                         |       | Select <b>New Message</b> to contact an<br>Insurance & Access Specialist                                                                                                    |
| MESSAGES DOCUMENT CENTER                                                                                                    | R SHIPMENT INFO                                                                         |       |                                                                                                    |
| Messages Frem Date Support Hub 05/25/2023 For example purposes New Message Select Inquiry Topic * This field is required. Uplood File Choose File No file chosen Type your message here *                                                          | Subject Reply<br>Prior Authoritation<br>Insurance Benefits<br>only. Not actual patient. |       | Choose an Inquiry Topic from the<br>drop-down menu:<br>Patient Enrollment Form<br>Other Document Upload<br>Patient Status Request<br>Copay Assistance Inquiry<br>Contact Request<br>Insurance Claims<br>Program Feedback<br>Other<br>Choose and Upload files to include, if needed |
| Fax                                                                                                    |                                                                                         | Phone | Type your message                                                                                                    |
| Contact Preference for Foll O Portal O Phone O Fax                                                                                                    | low-up *                                                                                |       | Indicate how you would prefer to be contacted<br>by selecting either <b>Portal</b> , <b>Phone</b> , or <b>Fax</b>                                                                                                    |

Your Insurance & Access Specialist receives the message and follows up with you according to the contact preference indicated.

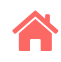

## **Document Center**

The **Document Center** houses Benefit Investigation and Enrollment Forms and Benefit Summaries.

| Select Upload Document in   Select Upload Document in   Select Upload In Select in   Select Upload Document in   Select Upload In Select in   Select Upload In Select in <t< th=""><th>Document Center</th><th></th><th>STILL THE THE O</th><th></th><th>Select Upload Document t</th></t<>                                                                                                    | Document Center                                                                                          |                                 | STILL THE THE O                 |                                 | Select Upload Document t               |
|----------------------------------------------------------------------------------------------------|----------------------------------------------------------------------------------------------------|---------------------------------|---------------------------------|---------------------------------|----------------------------------------|
| Import in the intermediate intermediate interm  |                                                                                                    |                                 |                                 |                                 |                                        |
| Statistic in the statistic in the statistic in  | Upload Date                                                                                              | Document Type                   | Document Source                 |                                 | documents to your patient's            |
| AND IN THE INFORMATION INFORMATION INFORMAT  | 05/25/2023                                                                                               | Government ID                   | Portal                          | View/Download                   |                                        |
| Faxed Documents   body fired To   body fired To <t< td=""><td>5/24/2023</td><td>Prescription</td><td>Portal</td><td>View/Download</td><td></td></t<>                                                                                                    | 5/24/2023                                                                                                | Prescription                    | Portal                          | View/Download                   |                                        |
| abd Document Type Field 1   1223 45 720 Field 1   1223 45 720 Field 1   1224 45 720 Field 1   1224 45 720 Field 1   1224 45 720 Field 1   1224 45 720 Field 1   1224 45 720 Field 1   1224 45 720 <td< td=""><td></td><td></td><td>Faxed Documents</td><td></td><td></td></td<>                                                                                                    |                                                                                                    |                                 | Faxed Documents                 |                                 |                                        |
| S222 Government ID (12) 45-790 Nor far message   Vac23 Peoceptin (2) 45-790 Nor far message   Choose the type of docume Insurance Card(s) Government ID Prescription Choose and Upload the de Prescription Choose and Upload the de P                                                                                                    | pload Date                                                                                               | Document Type                   | Faxed To Subj                   | ect                             |                                        |
| 42023     Peocetion     Choose the type of docume       • pload Document     • Insurance Card(s)       • great latence     • Government ID       • prescription     • Prescription       Choose the type of docume     • Prescription       • Choose and Upload the de     Please make sure you have document before uploading       • Port [rd]     • Vord (docx, doc, doc)       • Excel (xfax, xd)     • Insurance Card       • Nord (docx, doc, doc)     • Excel (xfax, xd)       • Image to the type in the front and back of the instructure     • Insurance Card                                                                                                    | 5/2023                                                                                                   | Government ID                   | (123) 456-7890 New '            | fax message                     |                                        |
| pload Document   per d Document   per d                                                                                                    | 2023                                                                                                    | Prescription                    | (123) 456-7890 New <sup>4</sup> | fax message                     |                                        |
| Document       Insurance Card(s)         • al Document       · Government ID         • al Document       · Prescription         • al Document       · Upload         • al Document       · Upload         • al Document       · Upload         • al Document       · Prescription         • choose and Upload the document structure       · Prescription         • Choose and Upload the document structure       · Prescription         • Value       · Upload         • Value       · Upload         • Value       · Upload         • Value       · Upload         • Value       · Value         • Value       · Value                                                                                                    |                                                                                                    |                                 |                                 |                                 |                                        |
| Insurance Card(s)     Government ID     Prescription     Choose and Upload the de     Please make sure you have     document before uploading     TIP: Remember to copy and     the front and back of the ins     Time     Decement Type     SCRPTION.docx     Insurance Card     Insurance Card |                                                                                                    |                                 |                                 |                                 | Choose the type of docume              |
|                                                                                                    |                                                                                                    | Desument                        |                                 |                                 | Insurance Card(s)                      |
| Type of Document       • Prescription         Insurance Card       • Decoment Type         • PDF (pdf)       • Word (docx, doc, doc)         • Word (docx, doc, doc)       • Excel (xdax, xds)         • Image (jpg, png, iff)       • Document Type         • Name       Document Type         • ExcRIPTION.docx       Decement Type                                                                                                    | pioda                                                                                                    | Document                        |                                 |                                 | Government ID                          |
| Insurance Card       Choose and Upload the deploase make sure you have document before uploading         Insurance Card       Upload         Insurance Card       Upload         Insurance Card       Upload         Insurance Card       Upload         Insurance Card       Upload         Insurance Card       Upload         Insurance Card       Upload         Insurance Card       Delete                                                                                                    | Type of Document                                                                                         |                                 |                                 |                                 | Prescription                           |
| Choose File       PRESCRIPTION.docx       Please make sure you have document before uploading document before uploading         lowed upload file types:       • PDF (.pdf)       • Vord (.docx ,.doc).       • TIP: Remember to copy and the front and back of the inst         • Vord (.docx ,.doc).       • Excel (.xlax ,.xls)       • Image (.jpgpng.tiff)       • Tipe Remember to copy and the front and back of the inst         • Image (.jpgpng.tiff)       • Text (.txt)       Decement Type       • Decement Type                                                                                                    | Insurance Car                                                                                            | I                               |                                 | *                               | <b>Choose</b> and <b>Upload</b> the de |
| Choose File     PRESCRIPTION.docx     Upload     document before uploading       lowed upload file types:     • PDF (.pdf)     • document before uploading       • VOrd (.docx, .doc, .doc)     • Excel (.xlsx, .xls)     • TIP: Remember to copy and the front and back of the instruction       • Image (.jpg, .png, .iff)     • Text (.txl)     • Document Type       RESCRIPTION.docx     Insurance Card     Delete                                                                                                    | •                                                                                                    |                                 |                                 |                                 | Please make sure you have              |
| Iowed upload file types:     TIP: Remember to copy and the front and back of the instance Card       • PDF (.pdf)     • Word (.docx, .doc), .doc)       • Word (.docx, .doc, .doc)     • Excel (.xlax, .xls)       • Image (.jpg, .png, .tiff)     • Text (.txt)       • Text (.txt)     • Document Type       RESCRIPTION.docx     Insurance Card                                                                                                    | Choose File                                                                                              | PRESCRIPTION.docx               |                                 | U                               | document before uploading              |
| <ul> <li>PDF (.pdf)</li> <li>Word (.docx,.doc,.dot)</li> <li>Excel (.xlsx,.xls)</li> <li>Image (.jpg,.png.tiff)</li> <li>Text (.xd)</li> <li>Insurance Card</li> </ul> December Type December Type                                                                                                    | lowed upload                                                                                             | file types:                     |                                 |                                 |                                        |
| Excel (xdsx, xds)<br>• Text (xds)<br>• Text (xd)<br>RESCRIPTION.docx Insurance Card Delete                                                                                                    | • PDF (.pdf)                                                                                             | ttab aab                        |                                 |                                 | TIP: Remember to copy and              |
| Image (,jpg, .pngliff)     Text (,txt)  Ile Name Document Type RESCRIPTION.docx Insurance Card Delete                                                                                                    | • Ward ( day                                                                                             | x,.doc,.dolj                    |                                 |                                 | the front and back of the ins          |
| Ile Name Document Type RESCRIPTION.docx Insurance Card Delete                                                                                                    | <ul><li>Word (.doi</li><li>Excel (.xlsx)</li></ul>                                                       | , .xisj                         |                                 |                                 |                                        |
| RESCRIPTION.docx Insurance Card Delete                                                                                                    | <ul> <li>Word (.doi</li> <li>Excel (.xlsx</li> <li>Image (.jpg</li> <li>Text (.txt)</li> </ul>           | , .png .tiff)                   |                                 |                                 |                                        |
|                                                                                                    | <ul> <li>Word (.doi</li> <li>Excel (.xlsx</li> <li>Image (.jpg</li> <li>Text (.txt)</li> </ul> File Name | , .xis)<br>, .png .tiff)        |                                 | Document Type                   |                                        |
|                                                                                                    | Word (.doi     Excel (.xlsx     Image (.jpg     Text (.txt)     Ile Name RESCRIPTION                     | , Jus)<br>, .png .tiff)<br>docx |                                 | Document Type<br>Insurance Card |                                        |
|                                                                                                    | Word (.doi     Excel (.xlsx     Image (.jpg     Text (.txt)                                              | , Jusj<br>, .png .tiff)<br>docx |                                 | Document Type<br>Insurance Card |                                        |
| Cancel Continue Select Continue when you                                                                                                    | Word (.doi     Excel (.xlsx     Image (.jpg     Text (.txt)  File Name  PRESCRIPTION  Cancel             | docx                            |                                 | Document Type<br>Insurance Card | Select <b>Continue</b> when you        |

# **Shipment Information**

The **Shipment Info** tab displays the patient's medication shipment history.

| Patient Detail                                                                                                    |                                       |                                                                                        |
|----------------------------------------------------------------------------------------------------|---------------------------------------|----------------------------------------------------------------------------------------|
| <b>O</b> Jane Smith                                                                                                    |                                       |                                                                                        |
| Enrollment Date: 11/21/2022<br>Patient Hub ID:<br>Status: Processing<br>Status Detail: Enrollment Submitted<br>Status Date:<br>Enrollment Source: Portal | Enrollment Form Status:<br>Forms: 🔉 🚨 |                                                                                        |
| MESSAGES DOCUMENT CENTER SHIPMENT INFO                                                                                                    |                                       | Access medication <b>shipment</b> details for<br>any patient who has been enrolled and |
| Shipment Information                                                                                                    |                                       | completed a Patient Authorization Form                                                 |
| No items found.                                                                                                    |                                       |                                                                                        |
| For example purposes only. Not an actual patient.                                                                                                    |                                       |                                                                                        |

**Note:** In compliance with HIPAA requirements, shipment history will only be available for patients who have signed a patient authorization.

If a patient has not signed a patient authorization, only the specialty pharmacy name will appear in the Portal, and you may obtain shipment history by contacting the specialty pharmacy directly.

Document Center

# **Patient Enrollment**

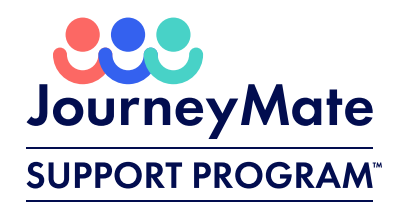

Dedicated Team. Patient-Focused Approach.

# **Enroll a Patient**

Enroll your patients in the **JourneyMate Support Program**<sup>™</sup> in 1 of 2 ways:

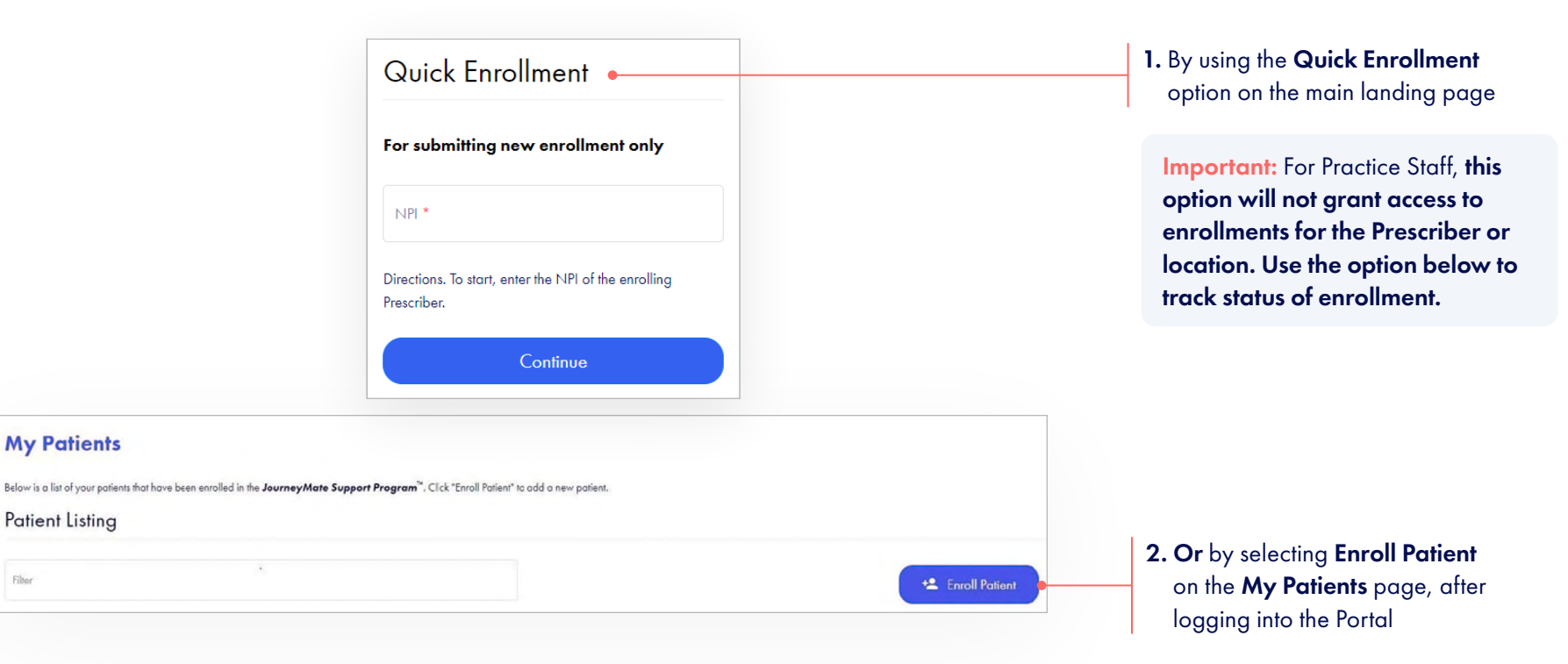

#### Portal Registration Will Save You Time

- When logged in and using Enroll Patient, Prescriber information is pre-populated from the Prescriber's profile information, based on their NPI number
- When using Quick Enrollment (and not logged into the Portal): Manually enter the NPI number and all information on the Benefit Investigation and Enrollment Form/patient entry screen

Fiber

# **Entering Patient Information**

Please complete each section.

| Patient Information *Required                                    |                                                                                                    | Enter Patient Information,                        |
|------------------------------------------------------------------|----------------------------------------------------------------------------------------------------|---------------------------------------------------|
| First Name *                                                     | MI Lost Name *                                                                                                    | including date of birth                           |
| PATIENT IS CURRENTLY RECEIVING RADICAVA®(edaravone) INFUSION THE | RAPY                                                                                                    | <b>Check this box</b> if the patient is currently |
| Address 1 *                                                      |                                                                                                    | receiving RADICAVA® (edaravone)                   |
| Address 2 (Suite/Apt.)                                           |                                                                                                    | INFUSION THERAPY                                  |
|                                                                  |                                                                                                    |                                                   |
| City -                                                           |                                                                                                    | Important Information: If you would like to       |
| Emoil                                                            | (Please Note: After submission, this email will be used for the Patient eSign request which can be<br>initiated from your My Patients listing.) | receive status updates for this patient, provid   |
| DOB * Gender                                                     |                                                                                                    | eSign Patient Authorization Form                  |
|                                                                  |                                                                                                    |                                                   |
| Mobile Phone                                                     | Home Phone                                                                                                    | including phone number(s). Select the             |
| Preferred Number to Call                                         | Lanauage Preference (if not English)                                                                                                    | Preferred Number to Call and the patient's        |
| Okay to Leave Voicemail                                          |                                                                                                    | Language Preference, if not English               |
| Additional Contact First Name                                    | Additional Contact Last Name                                                                                                    | Add caregiver or additional patient               |
|                                                                  |                                                                                                    | contact information here                          |
| Relationship to Patient                                          | *                                                                                                    |                                                   |
|                                                                  |                                                                                                    |                                                   |

# **Entering Prescriber Information**

| Prescriber Office Informat                   | ion •                                                                    | Enter Prescriber Office Information                                                                     |
|----------------------------------------------|--------------------------------------------------------------------------|----------------------------------------------------------------------------------------------------|
| Prescriber First Name *                      | Prescriber Last Name *                                                   |                                                                                                    |
| Prescriber First Name                        | Prescriber Last Name                                                     |                                                                                                    |
| Select Existing Prescriber Practice Location | <u>×</u>                                                                 | If applicable, select an <b>Existing Prescriber</b><br><b>Practice Location</b> from the drop-down menu |
| Add New Prescriber Practice Location         |                                                                          | If the address cannot be found in the<br>drop-down menu, select <b>Add New Prescriber</b>               |
| Emoil *                                      | (Please Note: This email will be used for the Prescriber eSign request.) | <b>Practice Location</b> . Next, type in the location information along with all required fields        |
| Phone *                                      | Fax *                                                                    | Note: When selecting an address,                                                                        |
| Medicaid/Medicare Provider #                 | Tax ID #                                                                 | same practice location                                                                                  |
|                                              | UPIN/NPI#                                                                |                                                                                                    |
| State License # (Optional)                   | UPIN/NPI#                                                                | Required Information: This email address                                                                |
| PTAN #                                       | VA Prescriber *                                                          | will be used for the <b>Prescriber eSign request</b>                                                    |
|                                              |                                                                          |                                                                                                    |

#### For example purposes only. Not an actual Prescriber.

| ontact First Name | Contact Last Name |  |
|-------------------|-------------------|--|
|                   |                   |  |
| ontact Email      |                   |  |
| none              | Fax               |  |

Enter **alternative contact information** to facilitate communication (optional)

Note: New addresses entered become available for selection in the drop-down menu only **after** a Prescriber signs to complete the enrollment form.

# **Entering Insurance Information**

**TIP:** To save time and help ensure accuracy, copy and upload the front and back of the patient's insurance card(s) instead of typing this information. See <u>Entering Patient Prescription</u> and "File Upload" to see how.

| Patient Insurance Information         Does the patient have insurance? * | NCE CARD FOR E<br>consideration in<br>NCE, PROCEED TO<br>er federal or state a | EACH TYPE OF INSURANCE.<br>the Patient Assistance Program.<br>O "PRESCRIPTION INFORMATION" SECTION.<br>assistance program) do not qualify for the Out-of-Pocket Assistance Program. |     |   | Answer questions about the <b>patient's insurance</b> |
|--------------------------------------------------------------------------|--------------------------------------------------------------------------------|----------------------------------------------------------------------------------------------------|-----|---|-------------------------------------------------------|
| Pharmacy Insurance                                                       |                                                                                |                                                                                                    |     |   |                                                       |
| Pharmacy Insurance                                                       | Cardholder N                                                                   | lame                                                                                                    | DOB | ē | Enter the patient's <b>Pharmacy Insurance</b>         |
| Relationship to Cardholder                                               | •                                                                              | Pharmacy Help Desk Phone                                                                                                    |     |   | details or upload the card(s)                         |
| Member ID # Group ID #                                                   |                                                                                | PCN # Rx BIN #                                                                                                    |     |   |                                                       |
| Medical Insurance                                                        | Group/Plan N                                                                   | lane                                                                                                    |     |   | Fill in the patient's <b>Medical Insurance</b>        |
| Cardhalder Name                                                          | DOB                                                                            | Relationship to Cordholder                                                                                                    |     |   | information or upload the card(s)                     |
| Employer                                                                 | INS. CO. Phon                                                                  | 10                                                                                                    |     |   |                                                       |
| Policy # Group #                                                         |                                                                                |                                                                                                    |     |   |                                                       |
| Secondary Lawrence                                                       |                                                                                |                                                                                                    |     |   |                                                       |
| Secondary Insurance                                                      | Group/Plan N                                                                   | lame                                                                                                    |     |   | Provide any Secondary Insurance                       |
| Cardholder Name                                                          | DOB                                                                            | Relationship to Cordholder                                                                                                    |     |   | (if applicable)                                       |
| INS. CO. Phone                                                           |                                                                                |                                                                                                    |     |   |                                                       |

# **Entering Patient Prescription**

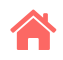

| Prescription Information                                                                                                    |                                                                                                    | Provide <b>Prescription Information</b> for your patient      |
|----------------------------------------------------------------------------------------------------|----------------------------------------------------------------------------------------------------|---------------------------------------------------------------|
| SPECIAL NOTE: If attaching a prescription, physician must comply with state-specific prescription requirements, such as e-pi<br>in follow-up and delayed processing.                                                                                                    | rescribing, state-specific prescription form, fax language, etc. Non-compliance with state-specific requirements could result                                                                                                    | · · · · · · · · · · · · · · · · · · ·                         |
| CD-10: G12.21 Amyotrophic lateral sclerosis                                                                                                    |                                                                                                    |                                                               |
| HECK TO INDICATE PRESCRIBING PREFERENCE FOR (ORAL) RADICAVA ORS <sup>®</sup> OR (IV) RADICAVA <sup>®</sup> FORMULATION. •                                                                                                    |                                                                                                    | Indicate a preferred formulation; if you check                |
| (ORAL) RADICAVA ORS <sup>®</sup> (edaravone) 105 mg (5 mL) Oral Suspension                                                                                                    | □ (IV) RADICAVA <sup>®</sup> (edaravone) 30 mg/100 mL Injection for Infusion                                                                                                    | both boxes, the JourneyMate Support Program                   |
| For patients new to (ORAL) RADICAVA ORS <sup>®</sup> , check both Starter Dase and Subsequent Dase, and Refills quantity. Starter Dase is recommended as the<br>nitial treatment cycle. See Preacriting Information.                                                                                                    | STARTER DOSE: Once dolly 60 mg/200 mL, 60-minute IV infusion for 14 consecutive days, followed by cassation for 14 days     MAINTENANCE: Once dolly 60 mg/200 mL, 60-minute IV infusion for any 10 of 14 days, followed by cassation for 14 days                                                                                                    | will run a benefit verification for both formulations         |
| For patients switching from (IV) RADICAVA® to (ORAL) RADICAVA ORS®, check Subsequent Dase and Rafils quantity. Upon switching to the and<br>formulation, patients should follow the same dasing frequency and RADICAVA ORS® dasing recommendations with regards to food consumption.                                                                                                    | REFILLS (Quantity):         12         Other                                                                                                    | and contact you to confirm which formulation you              |
| STARTER DOSE: Administer 105 mg (5 ml) orolly or via feeding tube once daily for 14 consecutive days, followed by a 14-day drug-free period;<br>quantity; 70 ml.<br>No refills (0)<br>SUBSECUENT DOSE: Administer 105 mg (5 ml) orolly or via feeding tube once daily for 10 days and 14 days, followed by 14-day drug-free<br>exercised memory. So ml                                                                                                    |                                                                                                    | would like the patient to move forward with                   |
| REFILLS (Quantity): 0 11 0 Other                                                                                                    |                                                                                                    |                                                               |
| y signing finitionm, I certify and ecknowledge that have read, understand, and agree to the Healthcare Provided Disclaimer and the Healthcar<br>animater with (DAH) ADAICANA.ORS <sup>®</sup> or (V) RADICANA <sup>®</sup> indicated above is interestivally accessory for the potent, and the partner has provide<br>thoma America, Inc., its affiliated componies, agents, and representatives (including, where applicable, the vendor providing a relevant patient<br>agreed Tattanet Authorization and/or (2) to refer the patient to or contact the patient for purposes of enrollment in a patient advactator pargram. I<br>secretifiers, Centry that I have prescribed the product based on my professional judgment of medican execusiv); a unbrinding UCI to conduct on<br>PHYSICIAN SIGNATURE REQUIRED TO PROCESS PATIENT EINFOLLENT: I have reviewed the current RADICAVA ORS <sup>®</sup> and | in Provider Attestation for the Patient Assistance Program. I am also indicating a prescribing decision has been made. In addition, I an entrying<br>and an with writen automization to integrate the patient's reacted and/or antiper particular locating to this threapy to Mitubbih Graube<br>et education program) for their use and disclosure as specified in the Patient Authorization, including [1] to contact this patient to help oblain a<br>certify this, to the best of my knowledge, the patient and physician information in this form is complete and accurate. If I am attaching a<br>investigation of this patient's pharmacy and medical health instrumce benefits on my behalf in concilon with this emillionent form.<br>RADICAVA <sup>®</sup> Prescribing Information and I will be supervising the patient's treatment. If I have attached a prescription, I | Review the Prescriber acknowledgement                         |
| sutherize the JourneyMate Support Program <sup>14</sup> to act on my behalf to transmit the prescription to a contracted specially pha<br>O "Dispense As Written"/Brand Medically Necessary/Do Not Substitute/No Substitution/DAW/May Not Substitute O May Substitute                                                                                                    | rmacy.                                                                                                    | Select <b>Dispense As Written</b> or <b>May Substitute</b>    |
| CA, MA, NC & PR: Interchange is mondated unless Prescriber writes the words "No Substitution"                                                                                                    |                                                                                                    |                                                               |
| ATTN: New York and Iowa providers, please submit electronic prescription                                                                                                    |                                                                                                    |                                                               |
|                                                                                                    |                                                                                                    | Select any necessary files for the patient record, including: |
| File Upload                                                                                                    |                                                                                                    | <ul> <li>Insurance Card(s)</li> </ul>                         |
| Jpload prescription if you are authorizing the JourneyMate Support Program <sup>24</sup> to transmit the prescription to an in-network specialty phan                                                                                                    | nacy. Also, upload insurance card (if applicable).                                                                                                    | Government ID                                                 |
| Type of Document                                                                                                    |                                                                                                    | Prescription                                                  |
| Choose File No file choose                                                                                                    | Uplood                                                                                                    | TIP: Remember to copy and upload both the                     |
| llowid upload file types:<br>• PDF [pd]<br>• Word [docx, doc, dot]                                                                                                    |                                                                                                    | front and back of the insurance card(s)                       |
| <ul> <li>Excel (slax, sla)</li> <li>Image (ipg, png, slft)</li> </ul>                                                                                                    |                                                                                                    |                                                               |
| <ul> <li>Rext (32)</li> </ul>                                                                                                    |                                                                                                    | Select <b>Upload</b> after the files have been chosen         |

# Save a Partially Completed Enrollment Form

If you are not ready to submit, you have the option to save a partially completed enrollment form by clicking the **Save** button on the top or bottom of the enrollment form.

| Save                                                                                                    | Save at the top of the form  |
|----------------------------------------------------------------------------------------------------|------------------------------|
| The JourneyMate Support Program <sup>TM</sup> may contact the patient to obtain the patient's authorization via online, email, mail, or fax, using the Patient Authorization<br>Form. Physician signature is required for the program to contact the patient. |                              |
| Submit Save                                                                                                    | Save at the bottom of the fo |

#### Saved Enrollment Forms can be accessed on the My Patients listing.

| Prescribe<br>Name | r Prescriber<br>Location                           | Patient<br>Name  | Patient Hub<br>ID      | Enrollment<br>Source | Signature | Enrollment Date                            | Case Status | Status Detail                         | Status Date | Specialty<br>Pharmacy | Last<br>Shipment | Last IV<br>Order | Messages |                                                                                        |
|-------------------|----------------------------------------------------|------------------|------------------------|----------------------|-----------|--------------------------------------------|-------------|---------------------------------------|-------------|-----------------------|------------------|------------------|----------|----------------------------------------------------------------------------------------|
| Jane<br>Doe       | ABC Health<br>123 Drive<br>Destine FL<br>80234     | Sally<br>Patient | UBC-23-<br>93880-31591 | Portal               |           | 05/05/2023                                 | Processing  | Enrollment<br>Submitted               | 05/05/2023  | Pharmacy 1            | 01/01/2023       | 02/02/202        | 3 🗠      |                                                                                        |
| Jane<br>Doe       | Fairview Health<br>West Street<br>Cape FL<br>80233 | Mike<br>Patient  |                        | Portal               | <b>.</b>  | Click to<br>Complete<br>Click to<br>Delete | Processing  | Enrollment Saved<br>but not Submitter | 3           |                       |                  |                  |          | To access your partially completed<br>enrollment form, select <b>Click to Complete</b> |

## **Prescriber Signature**

#### **Physician Signature**

#### Healthcare Provider Disclaimer

By providing your information and information about your patient on this Benefit Investigation and Enrollment Form, you are requesting to participate in the JourneyMate Support Program<sup>™</sup> and its programs for RADICAVA ORS<sup>®</sup> (edaravone), The information you provide will only be used by Mitsubishi Tanabe Pharma America, Inc. ("Mitsubishi Tanabe Pharma America"), our affiliates, and our service providers involved in managing and delivering these services and programs. You may withdraw your request for these services at any time by calling 1-844-772-4548. You agree to be contacted by Mitsubishi Tanabe Pharma America at the JourneyMate Support Program<sup>™</sup> by mail, fax, email, or telephone for the purposes of managing and delivering these services and programs. You available at mt-pharma-america.com/privacy-policy, governs the use of the information you provide. By providing the information on this form, you indicate that you have read, understand, and agree to these terms and agree to receive program-related communications from the JourneyMate Support Program<sup>™</sup> at 1-844-772-4548 (to u wish to change your communication proferences.

Mitsubishi Tanabe Pharma America does not assume responsibility for, nor does it guarantee the availability, scope, or quality of the services offered including reimbursement support, prescription fulfillment coordination, and other services under the JourneyMate Support Program<sup>IM</sup>. Healthcare Providers, not Mitsubishi Tanabe Pharma America, are responsible for the services they provide. The JourneyMate Support Program<sup>IM</sup> services have no value apart from the product.

#### Healthcare Provider Attestation for the Patient Assistance Program

If the patient identified on this form is determined to be eligible to participate in the Patient Assistance Program (the "Program"), I confirm that to the best of my knowledge, the patient does not have health insurance of any type, for example, but not limited to, an HA/O, Private Insurance, State Pharmacy Program, Medicare, Medicare, Medicare, Medicare, Medicare, Medicare, Medicare, Medicare, Medicare, Medicare, State Pharmacy Program, Medicare, Medicare, Me

#### e-Sign: For Providers Available to Immediately Sign

Is the physician available to eSign immediately? If yes, the site will present the eSign process now. If no, then the physician will be sent an email with the link to complete the eSign process.

-

The JourneyMate Support Program<sup>TM</sup> may contact the patient to obtain the patient's authorization via online, email, mail, or fax, using the Patient Authorization Form. Physician signature is required for the program to contact the patient.

| Submit | Save - |
|--------|--------|
|        |        |

#### If the Prescriber is unavailable, they will be sent an email with a link to complete the eSign process.

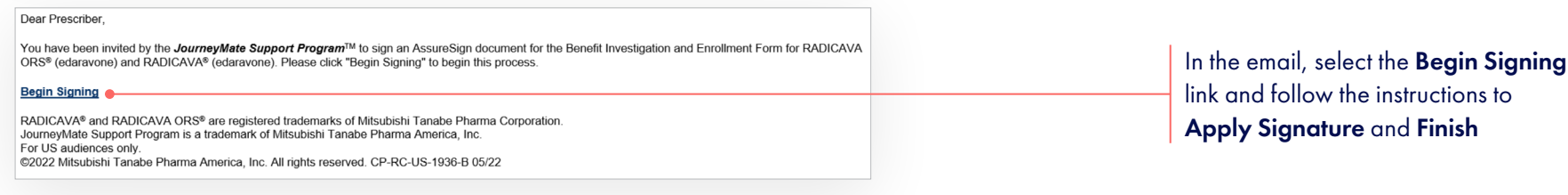

30

#### Review the Healthcare Provider Disclaimer

**Important:** A Prescriber signature is **required** to process the patient's prescription.

You may indicate whether the Prescriber is available to **eSign** 

- If Yes: the Portal will start the eSign process, if pop-up windows are enabled
- If No: the Prescriber will receive an email with a link to complete the eSign process

Select Submit or Save when finished

# **Begin eSignature**

If the Prescriber is available to eSign, the Portal will present the **eSign** process if pop-up windows have been enabled.

| A new document is available for you to sign.<br>RADICAVA and RADICAVA ORS are registered trademark of Mitsubishi Tanabe Pharma Corporation.<br>JourneyMate Support Program is a trademark of Mitsubishi Tanabe Pharma America, Inc.<br>For US audiences only.<br>All other company names, product names, trade/service marks or other trade names are the property of their respective owners.<br>© 2022 Mitsubishi Tanabe Pharma America, Inc. All rights reserved. CP-RC-US-1936-A 05/22                                                                                                    |                                                                                                    |
|----------------------------------------------------------------------------------------------------|----------------------------------------------------------------------------------------------------|
| By selecting start signing you agree to the terms and conditions. Start signing                                                                                                    | Click <b>Start signing</b> to begin the signing process                                                                     |
| Benefit Investigation and Enrollment Form - 2 v     1 v of 5                                                                                                    |                                                                                                    |
| Lake Mary, FL 32746. For assistance or additional information, call 1-844-772-4548, Monday-Friday, 8:00 AM-8:00 PM ET. (EddI dVDI PC/Magnine MPORTANT: PATIENT AUTHORIZATION INFORMATION Patient Authorization IS REQUIRED to enroll your patient in <i>JourneyMate Support Program</i> <sup>TM</sup> services, using the following options: 1. If the patient or Legal Representative is available in your office, they may mead PAGES 4 and 5 and sign the Patient Authorization on PAGE 3. 2. If the patient is invanishable the <i>NeuroeMate Representative context</i> the activate to obtain the patient of the patient durbrization EFM. |                                                                                                    |
| Adopt a Signature                                                                                                    |                                                                                                    |
| Adopt a Signature Provide your name by drawing with touch, mouse, or stylus.                                                                                                    |                                                                                                    |
| Adopt a Signature Provide your name by drawing with touch, mouse, or stylus. Signature                                                                                                    | If your pop-ups are enabled on the site,                                                                                    |
| Adopt a Signature Provide your name by drawing with touch, mouse, or stylus. Signature  By clicking "Adopt Signature", lagree that the signature and initials above will be the electronic representation of my signature By clicking "Adopt Signature", lagree that the signature and initials above will be the electronic representation of my signature                                                                                                    | If your pop-ups are enabled on the site,<br>a window will appear where you can<br>sign with a touchscreen, mouse, or stylus |

TIP: You may need to enable pop-ups on your computer in order to complete the eSign process. Please see the Appendix for more information.

# **Apply eSignature and Finish**

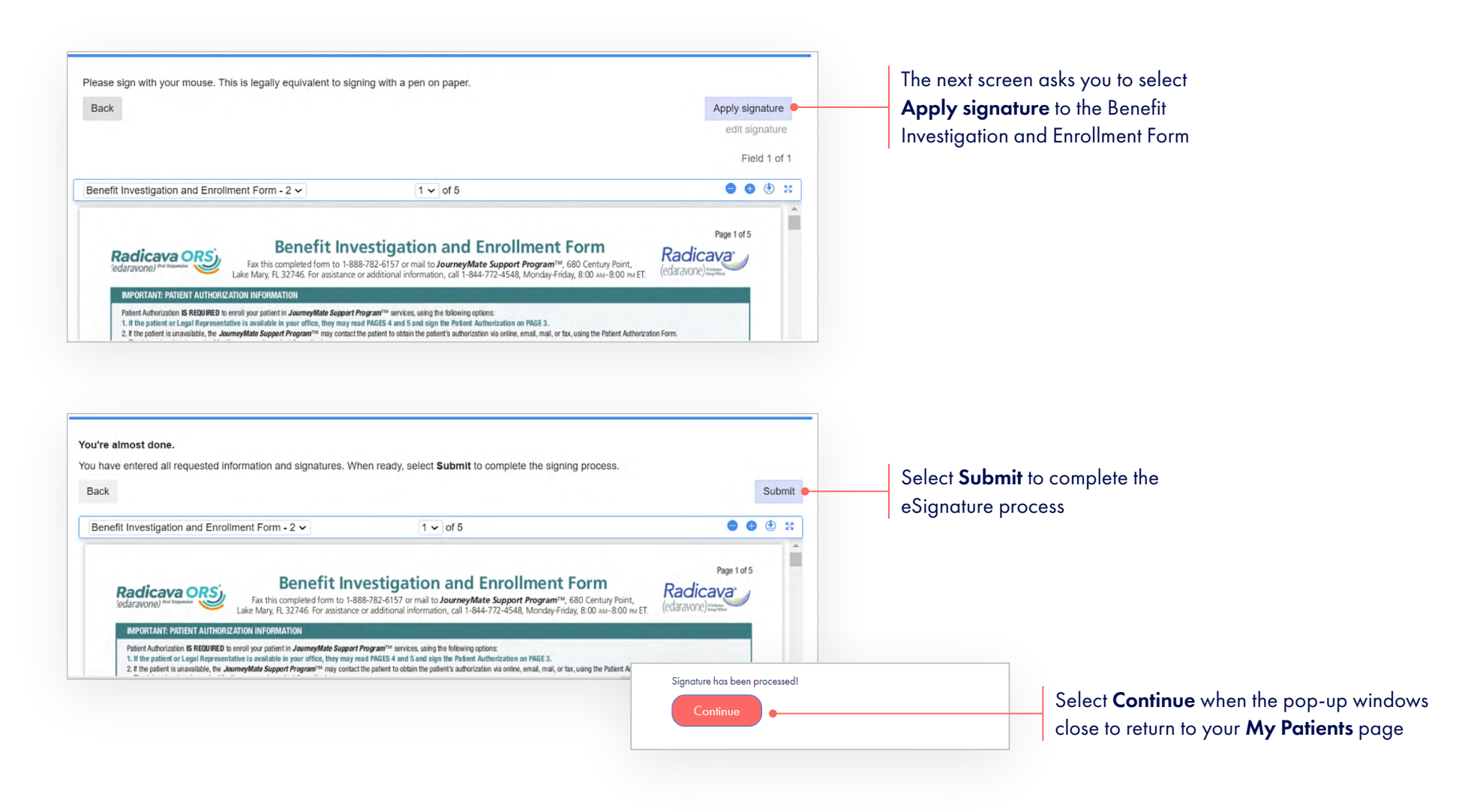

# After the Prescriber Has Signed

On the **My Patients** page, the area under the Prescriber symbol will indicate the status of the signature. It will be blue until the system processes the signature.

| Prescribe<br>Name | r Prescriber<br>Location                           | Patient<br>Name  | Patient Hub<br>ID      | Enrollment<br>Source | Signature  | Enrollment Date                            | Case Status | Status Detail                         | Status Date | Specialty<br>Pharmacy | Last<br>Shipment | Last IV<br>Order | Messages |
|-------------------|----------------------------------------------------|------------------|------------------------|----------------------|------------|--------------------------------------------|-------------|---------------------------------------|-------------|-----------------------|------------------|------------------|----------|
| Jane<br>Doe       | ABC Health<br>123 Drive<br>Destine FL<br>80234     | Sally<br>Patient | UBC-23-<br>93880-31591 | Portal               | 00         | 05/05/2023                                 | Processing  | Enrollment<br>Submitted               | 05/05/2023  | Pharmacy 1            | 01/01/2023       | 02/02/202        | 3        |
| Jane<br>Doe       | Fairview Health<br>West Street<br>Cape FL<br>80233 | Mike<br>Patient  |                        | Portal               | <b>. .</b> | Click to<br>Complete<br>Click to<br>Delete | Processing  | Enrollment Saved<br>but not Submitted |             |                       |                  |                  |          |

For example purposes only. Not actual patients or Prescriber.

The **green check** shows that the signature for the Prescriber or patient has been completed

The **blue pencil** shows for either the Prescriber or patient who has yet to sign their documents. Click to view the email address and resend the request

# **Patient Signature**

The Portal is now ready to process the patient signature. If the patient's email address was included during the enrollment process, you can activate the Portal to send the patient an email with a link to the electronic Patient Authorization Form.

TIP: Be sure to talk with your patient in advance to ensure they understand that signing the Patient Authorization Form is important because it allows the JourneyMate Support Program<sup>™</sup> to provide the support and resources available to them.

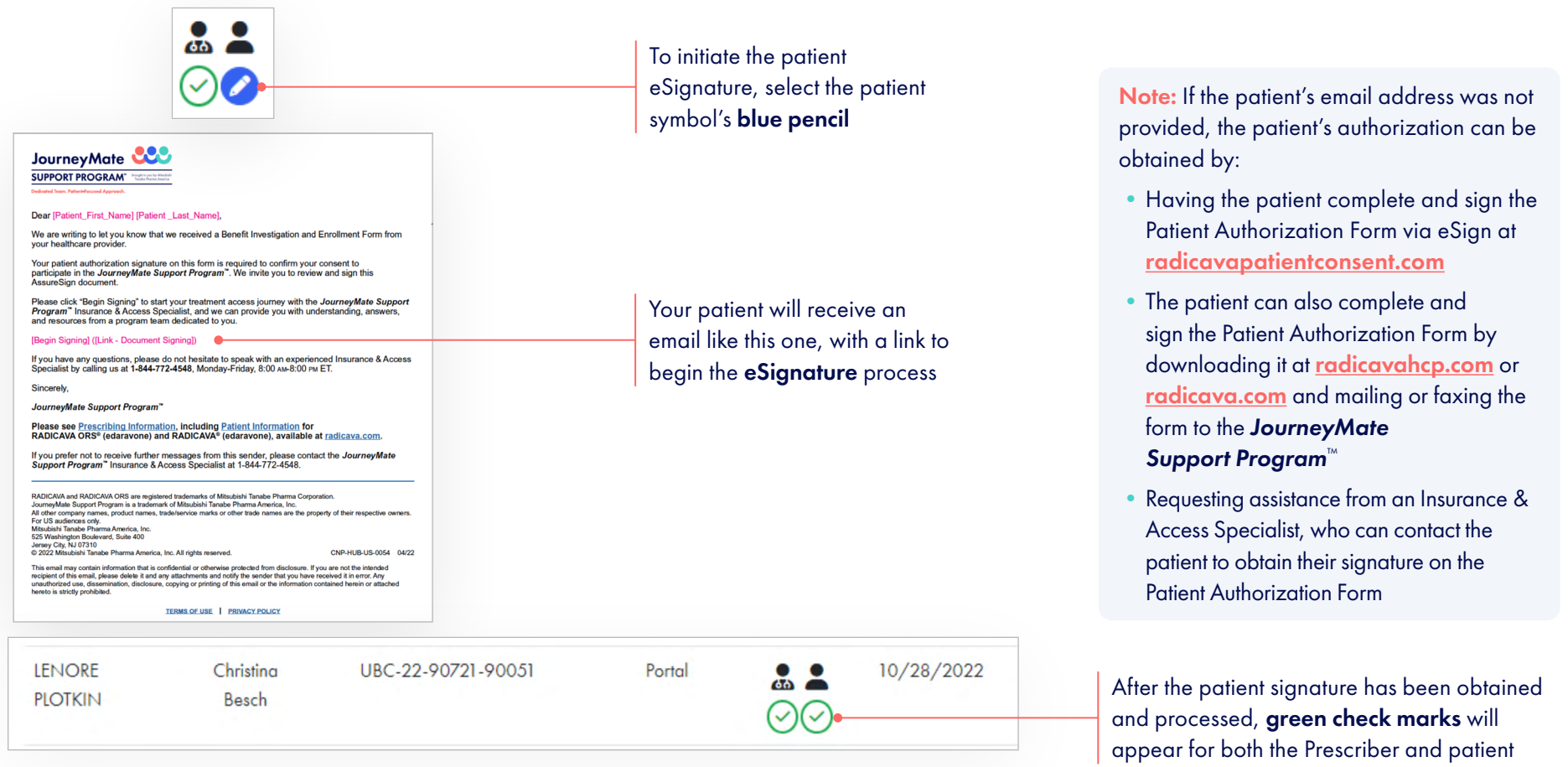

For example purposes only. Not actual patients or Prescriber.

Note: The Prescriber signature via eSign allows the Benefit Investigation and Enrollment Form to be submitted to the *JourneyMate Support Program*<sup>™</sup> Insurance & Access Specialist for processing. This process will not be delayed while the patient authorization signature is being obtained.

# Updating Your Profile in the Portal

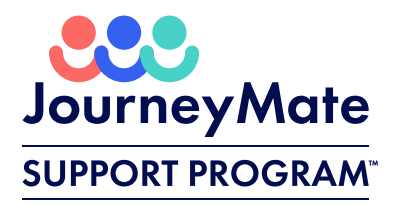

Dedicated Team. Patient-Focused Approach.

# Updating Your Profile in the Portal - for Prescribers

You may update your user profile at any time.

| JourneyMate<br>SUPPORT PROGRAM<br>Dedicated Team: Patient-Focused Approach.                                                                                                    |                                                                                                    | Support                                | eEnrollment | At the top of the Portal, you                                            |
|----------------------------------------------------------------------------------------------------|----------------------------------------------------------------------------------------------------|----------------------------------------|-------------|--------------------------------------------------------------------------|
| My Patients Data Sharing                                                                                                    |                                                                                                    | Profile Log (                          | Out         | will see a tab for your <b>Profile</b>                                   |
| My Profile •                                                                                                    |                                                                                                    |                                        |             | The <b>Profile</b> tab will display your current settings for the system |
| User Information                                                                                                    |                                                                                                    |                                        | /•          |                                                                          |
| NPI: 1548822604<br>Peaceber Feit Nama *<br>WADDAH                                                                                                    | Prescriber Last Name *<br>ABD EL-RADI                                                                         | Specially<br>Internal Medicine         |             |                                                                          |
| Tex ID # *<br>1234567890                                                                                                    | State License # *<br>904582209384                                                                             | Medicaid/Medicare Provider #<br>123456 |             |                                                                          |
| Practice Information                                                                                                    |                                                                                                    |                                        |             | Select any <b>blue pencil</b> to update                                  |
| Practice Name: Test<br>Practice Phone: (123) 456-7895<br>Practice Fmail: opplet1.jop©gmail.com<br>Practice Fax: (222) 222-2222                                                            | Practice Address: A<br>Practice Suite: ADD<br>Practice State: NY<br>Practice State: NY<br>Practice ZIP: 55555 | DDRESS3<br>XESS3                       |             |                                                                          |
| Preferred Office Contact (If Different than Above)                                                                                                    |                                                                                                    |                                        | 1.          |                                                                          |
| Office Contact First Name: Susan<br>Office Contact Last Name: Lee<br>Office Contact Phone: (123) 543-3456<br>Office Contact Email: susan.lee@bc.com<br>Office Contact Fax: (123) 543-3457 |                                                                                                    |                                        |             |                                                                          |
| Account Information                                                                                                    |                                                                                                    |                                        |             | After selecting a <b>blue pencil</b> , your                              |
| User ID (email address): apptest1.app@gmoil.com<br>To update your password, click here.                                                                                                   |                                                                                                    |                                        |             | profile information opens for you to edi                                 |
|                                                                                                    |                                                                                                    |                                        |             | When you are finished,                                                   |

For example purposes only. Not an actual Prescriber

# **Updating Your Profile in the Portal - for Practice Staff**

You may update your user profile at any time.

| JourneyMate SUPPORT PROGRAM Provide Academic Academic Aca |                                                                                                    | eEnrollment                                                 |                                                   |
|----------------------------------------------------------------------------------------------------|----------------------------------------------------------------------------------------------------|-------------------------------------------------------------|---------------------------------------------------|
| My Patients My Prescribers & Locations                                                                                                    |                                                                                                    | At the top of the P<br>Profile Log Out will see a tab for y | ortal, you<br><sub>/</sub> our <b>Profile</b>     |
| My Profile •                                                                                                    |                                                                                                    | The <b>Profile</b> tab with current settings for            | II display your<br>r the system                   |
| Fiel Name *<br>John<br>Lat Name *<br>Doe<br>Practice Information<br>Practice Name: Medical Practice<br>Practice Name: Medical Practice<br>Practice Promit: Practice@box.com<br>Practice Fax: (1/23) 456-3456<br>Office Contact                                                                                                    | Practice Address: 1 Address Rd<br>Practice Suite: 11<br>Practice Type Blue Bell<br>Practice State: PA<br>Practice ZIP: 12345 | Select any <b>blue p</b><br>information in a sp             | r <b>encil</b> to update<br>pecific area          |
| Office Contact Phone: (123) 543-3456<br>Office Contact Email: susan.lee@ubc.com<br>Office Contact Fax: (123) 543-3456                                                                                                    |                                                                                                    |                                                             |                                                   |
| User ID (email address): applest1.app@gmail.com<br>To update your password, click here.                                                                                                    |                                                                                                    | After selecting a <b>b</b> profile information              | <b>Jue pencil</b> , your<br>1 opens for you to ed |
| Cancel Save Changes                                                                                                    |                                                                                                    | When you are fini Save Changes                              | shed, select                                      |

For example purposes only. Not actual Practice Staff.

# **Portal Survey**

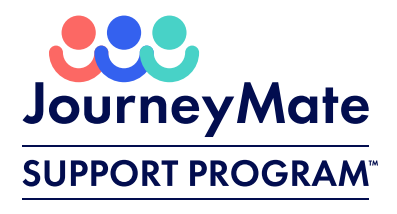

Dedicated Team. Patient-Focused Approach.

# **Portal Survey**

You may be prompted to answer a brief survey to provide your feedback on the Portal. You have the option to complete the survey now, defer it to a later time, or dismiss completing the survey.

**TIP:** Your feedback is valuable to help improve your experience and value of the Portal. Feedback will only be used for consideration of Portal improvement.

| My Patients                                                       | Would you like to take a qui <u>ck survey on JourneyMate</u><br>Support Program HCP Porta ? | YES will take you to the survey                                                                         |
|-------------------------------------------------------------------|---------------------------------------------------------------------------------------------|----------------------------------------------------------------------------------------------------|
| Below is a list of your patients that have been e Patient Listing | YES<br>REMIND ME LATER<br>DISMISS                                                           | <b>REMIND ME LATER</b> will close the survey, but you will be prompted to complete it on the next login |
| Filter                                                            |                                                                                             | DISMISS will stop the survey prompt                                                                     |

## Portal Survey (cont'd)

Questions in the survey include a rating scale (1 through 5) and an option to provide text feedback or suggestions.

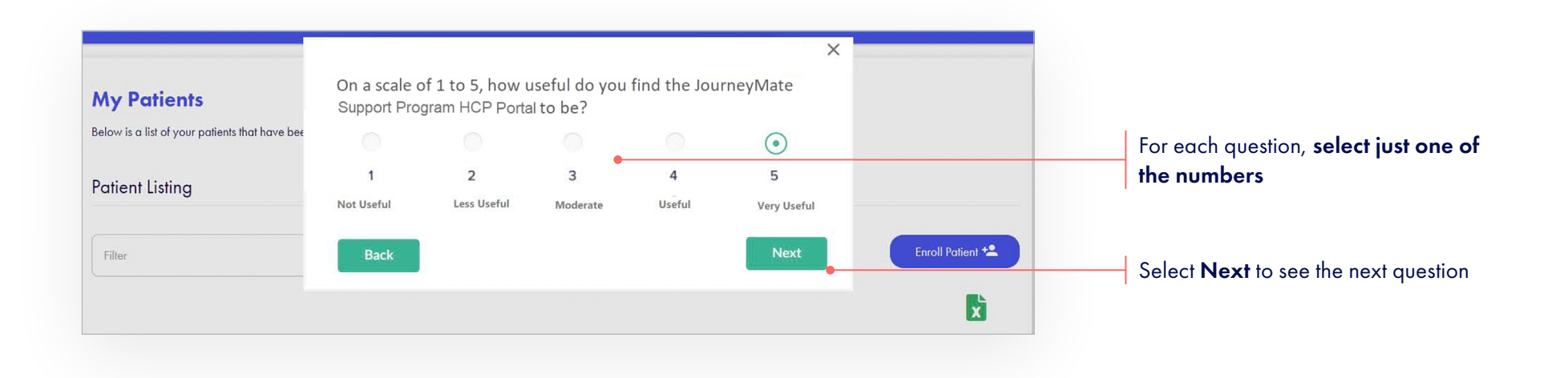

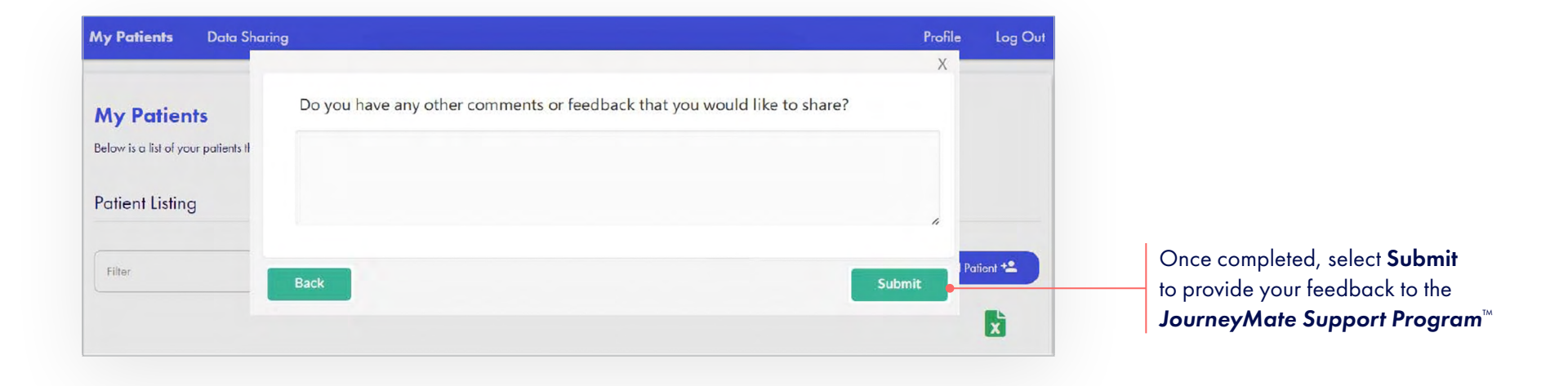

# Portal Survey (cont'd)

Once you have completed the survey, you will be presented with a confirmation.

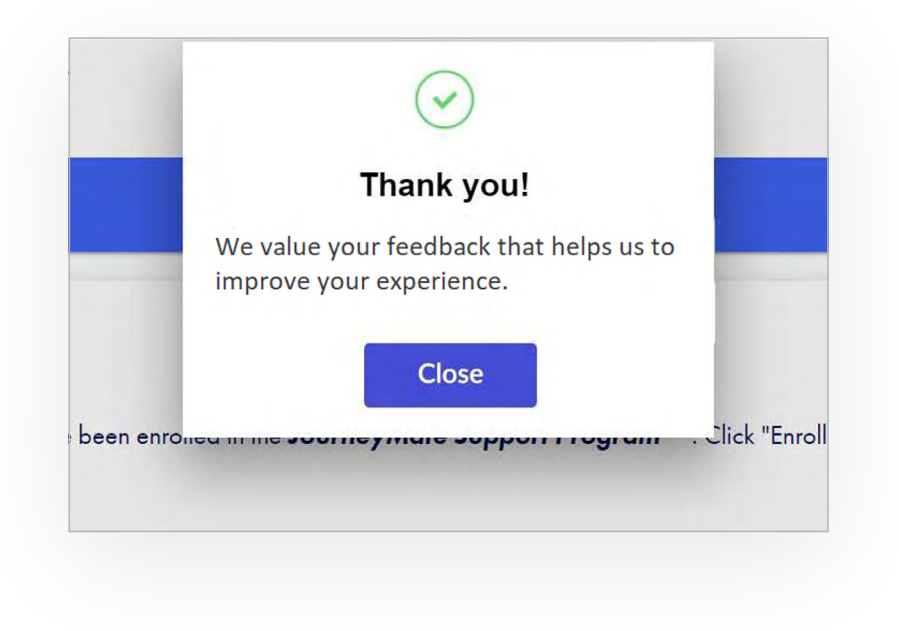

## Thank You

We hope you enjoy your experience with the **JourneyMate Support Program**<sup>™</sup>. If you have additional questions after reading this guide, please contact your **JourneyMate Support Program**<sup>™</sup> Insurance & Access Specialist at 1-844-772-4548.

See the <u>Appendix</u> on the next page for helpful tips for optimizing system processing time.

# Appendix

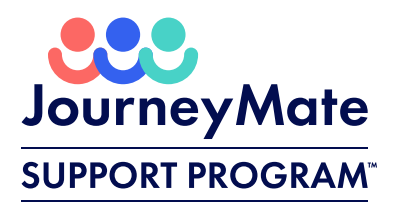

Dedicated Team. Patient-Focused Approach.

# Appendix

### How to Enable Pop-ups

The JourneyMate Support Program<sup>™</sup> Portal uses pop-up windows for some of its functions. Your system administrator may have pop-ups blocked. If so, ask your administrator if enabling pop-ups is acceptable. Enabling pop-up windows may speed processing time.

The process for enabling pop-ups is different on a PC vs a Mac and depends on what web browser you are using (Chrome, Safari, or Firefox, for example). You may need to ask your system administrator for assistance. You can also contact your **JourneyMate Support Program**<sup>™</sup> Insurance & Access Specialist at 1-844-772-4548.

As an example, to enable pop-ups on a PC using Google Chrome as a browser:

| ~<br>~ ☆ ☆ @ 為 [ ▲ [ ● |                                                              | If you are using Chrome as your web browser for<br>the <b>JourneyMate Support Program</b> <sup>™</sup> , at the<br>upper right of the screen, select the 3 dots |
|------------------------|--------------------------------------------------------------|----------------------------------------------------------------------------------------------------|
|                        | ° û ☆ 🕼 🖨 🖬 😩 🗄                                              |                                                                                                    |
| Profile Log Out        | New Tab • 왔T<br>New Window 	 郑N<br>New Incognito Window · 쇼웨 | A drop-down menu opens                                                                                                    |
|                        | History<br>Downloads<br>Bookmarks                            |                                                                                                    |
|                        | Zoom - 100% + []                                             | <b>TIP:</b> Please note that your process for enabling pop-ups may differ from these instructions                                                               |
|                        | Print #P<br>Cast<br>Find #F<br>More Tools                    |                                                                                                    |
|                        | Edit Cut Copy Paste                                          |                                                                                                    |
|                        | Settings • <del>36</del> ,<br>Help •                         | At the bottom of the menu, select <b>Settings</b>                                                                                                    |

### On the left side of the page, there will be a list of your **Settings**.

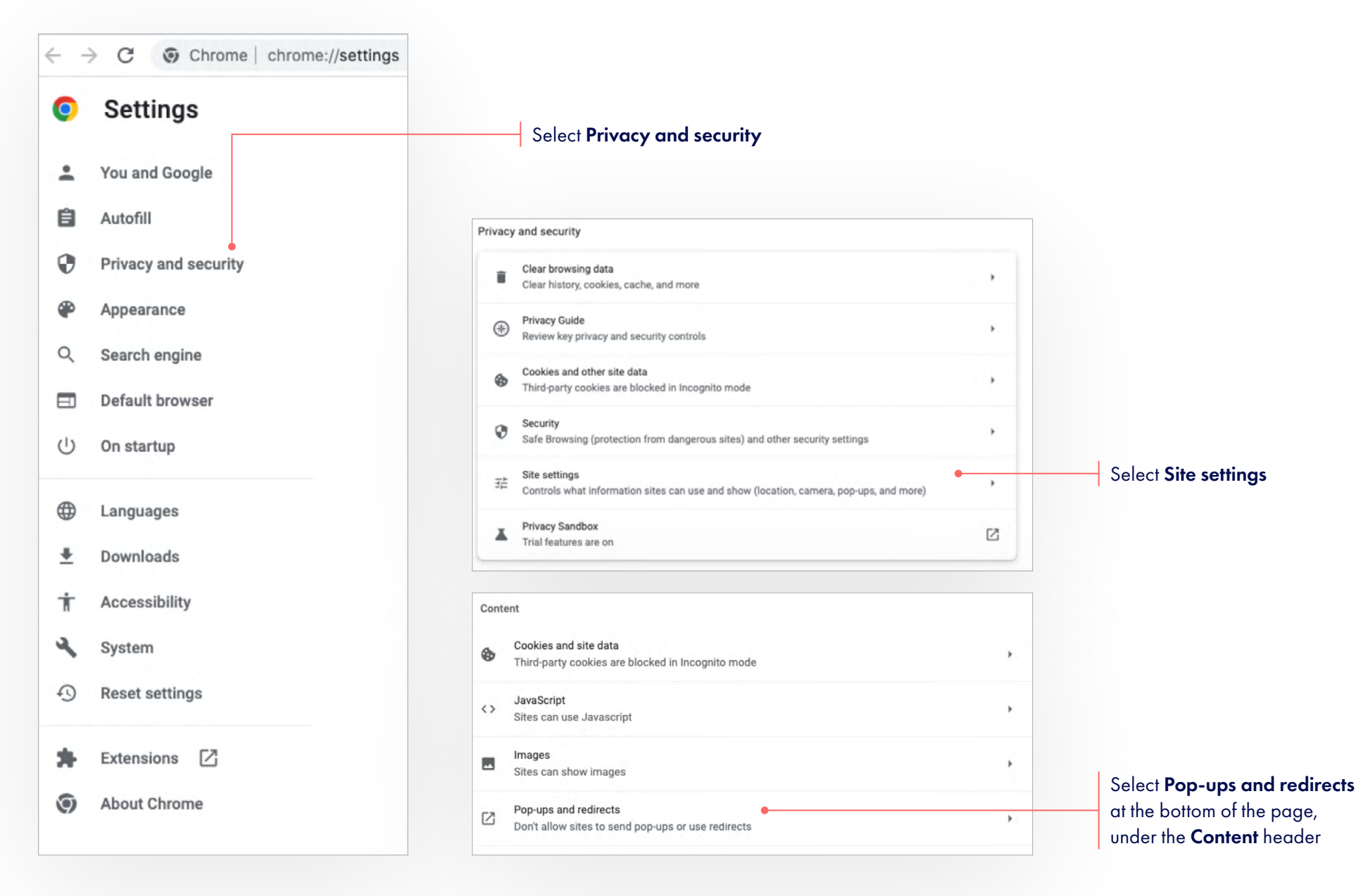

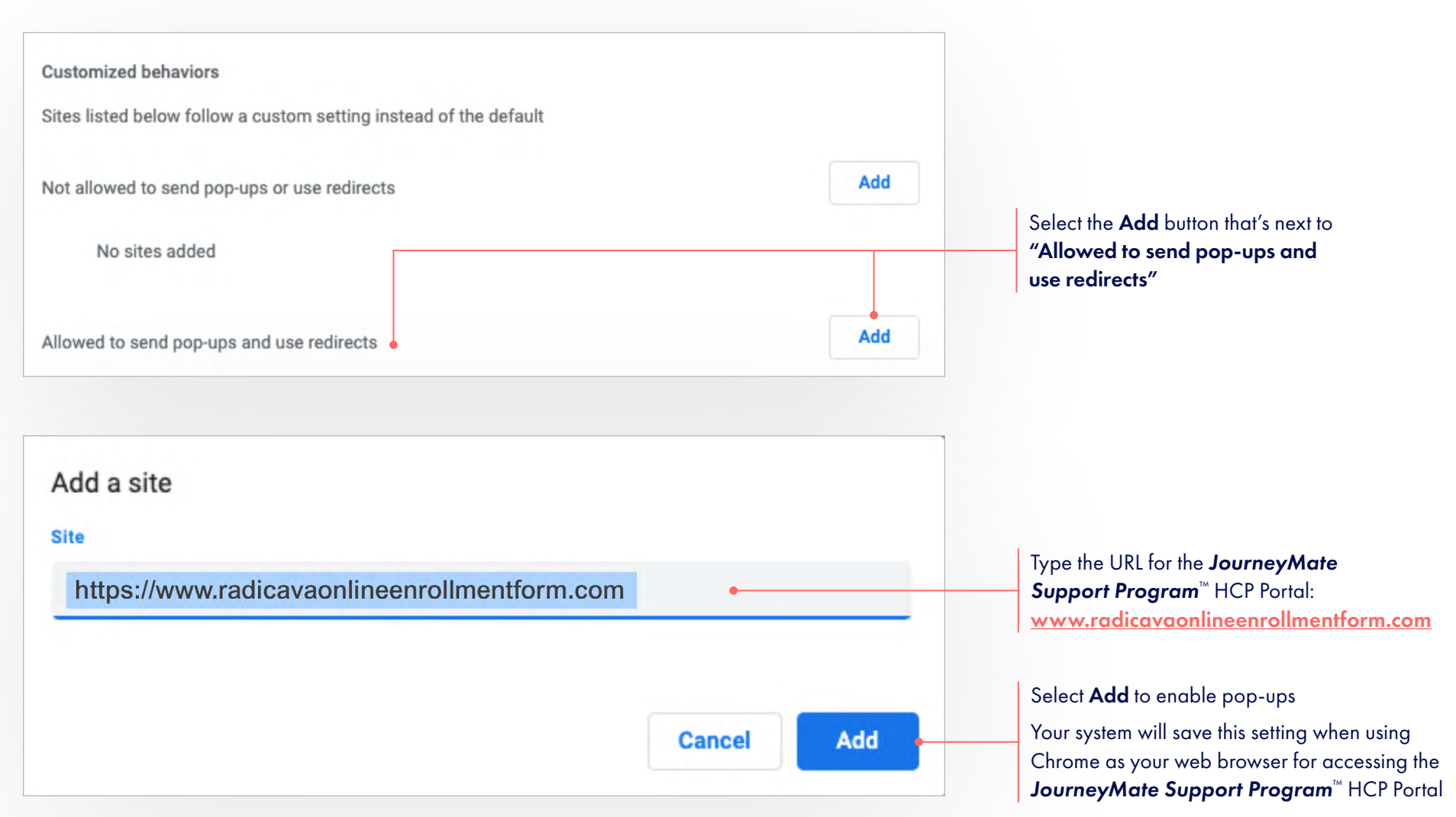

### How to Clear the Cache

"Clearing the cache" is another procedure that may speed processing time. Clearing the cache of your system is something that you should be able to do without permission from your system administrator.

Be sure you are logged out of the *JourneyMate Support Program*<sup>™</sup> HCP Portal when you clear the cache.

| ~ ů ☆ C         |                                                                                                    |      | If you are using<br>the <b>JourneyMc</b><br>upper right of th                                    | Chrome as your web browser for<br><b>ate Support Program</b> <sup>™</sup> , at the<br>e screen, select the 3 dots |
|-----------------|----------------------------------------------------------------------------------------------------|------|--------------------------------------------------------------------------------------------------|----------------------------------------------------------------------------------------------------|
| Profile Log Out | New Tab<br>New Window<br>New Incognito Window                                                          |      | ንቆፐ<br>ቻይN<br>ጭዝN                                                                                | A drop-down menu opens                                                                                            |
|                 | History<br>Downloads<br>Bookmarks                                                                      |      | ►<br>\                                                                                           | TIP: Please note that your process for clearing                                                                   |
|                 | Zoom         -         100%         +         []]           Print         %P           Cast         %P |      | 23<br>%P                                                                                         | the cache may differ from these instructions                                                                      |
|                 | Find<br>More Tools<br>Edit Cut                                                                         | Сору | ₩F<br>▶<br>Paste                                                                                 | Select More Tools                                                                                                 |
|                 | Save Page As #S<br>Create Shortcut<br>Name Window                                                      |      |                                                                                                  |                                                                                                    |
|                 | Clear Browsing Data<br>Extensions<br>Task Manager                                                      |      | 0<br>0<br>2<br>2<br>3<br>2<br>3<br>2<br>3<br>3<br>2<br>3<br>3<br>2<br>3<br>3<br>3<br>3<br>3<br>3 | Select Clear Browsing Data                                                                                        |

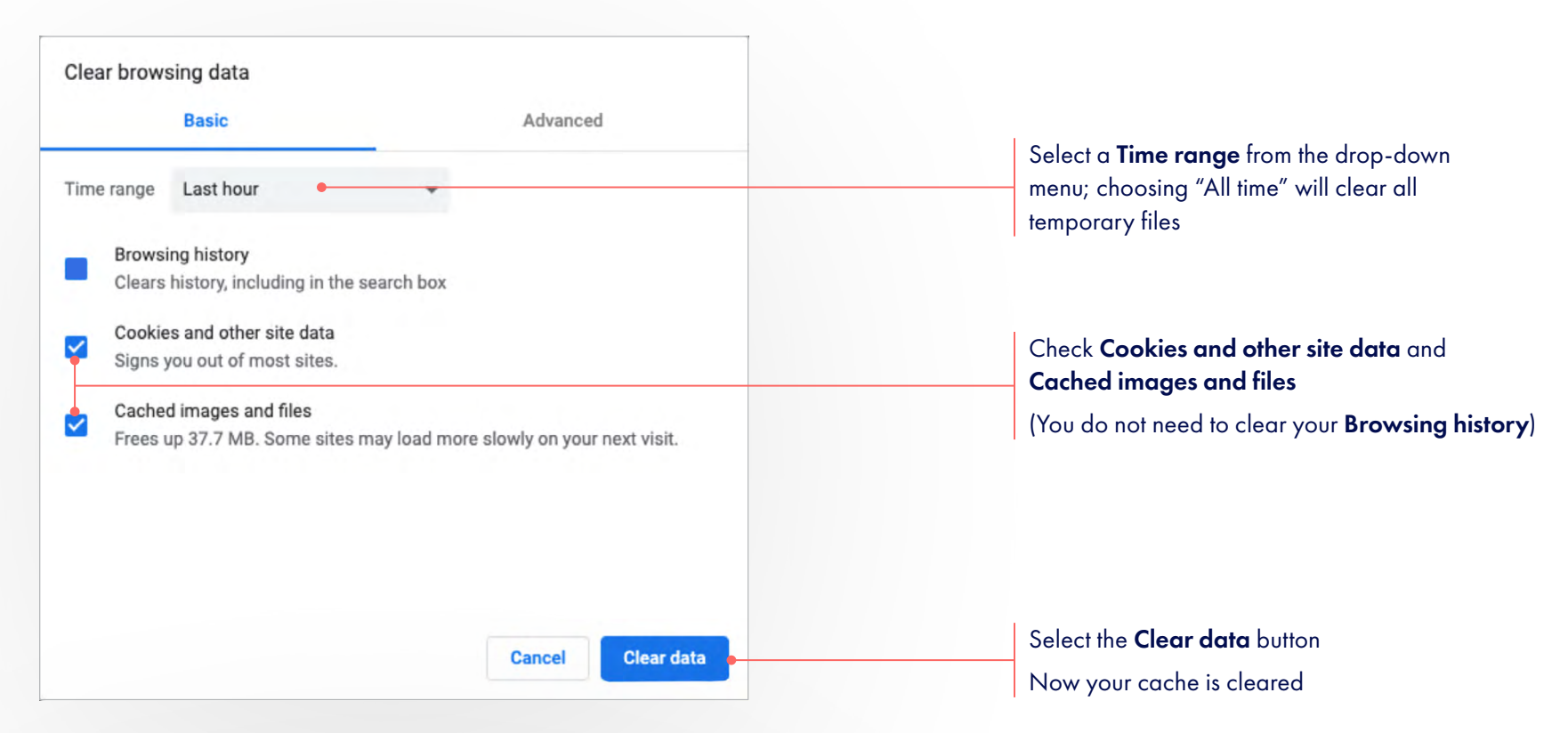

If you are on a PC, when you are finished clearing the cache, close and reopen Chrome to save your changes.

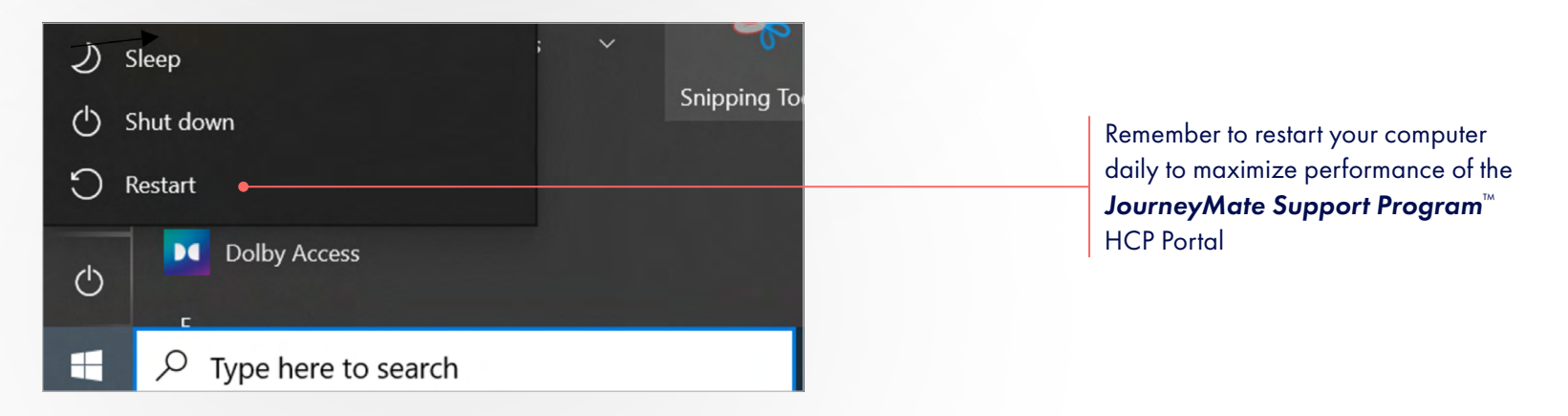

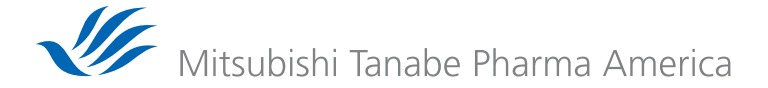

#### Please see full <u>Prescribing Information</u>.

RADICAVA, RADICAVA ORS, and the corporate symbol of Mitsubishi Tanabe Pharma America are registered trademarks of Mitsubishi Tanabe Pharma Corporation. JourneyMate Support Program is a trademark of Mitsubishi Tanabe Pharma America, Inc. All other company names, product names, trade/service marks, or other trade names are the property of their respective owners. For US healthcare professionals only. Mitsubishi Tanabe Pharma America, Inc. 525 Washington Boulevard, Suite 1100 Jersey City, NJ 07310 © 2023 Mitsubishi Tanabe Pharma America, Inc. All rights reserved. CP-OE-US-0412 12/23